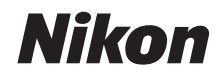

# APPAREIL PHOTO NUMÉRIQUE

# COOLPIX S02

# Manuel de référence

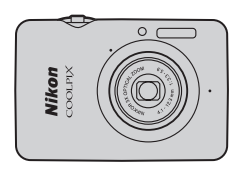

Table des matières Pour votre sécurité Préparation Prise de vue Visualisation Connexion Menu Configuration **Remargues techniques** Index

Nous vous remercions d'avoir acheté cet appareil photo numérique Nikon COOLPIX S02. Veillez à lire attentivement « Pour votre sécurité » ( iii–iv) et toutes les autres instructions afin d'utiliser au mieux votre produit Nikon et gardez-les toujours à la disposition de ceux qui auront à se servir de l'appareil photo.

#### Symboles et conventions

Afin de localiser plus aisément les informations utiles, ce manuel utilise les symboles et conventions suivants :

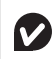

Cette icône signale les avertissements. Il s'agit d'informations à lire impérativement avant d'utiliser l'appareil photo afin d'éviter de l'endommager.

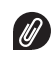

Cette icône signale les remarques. Il s'agit d'informations à lire impérativement avant d'utiliser l'appareil photo.

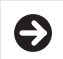

Cette icône vous indique les sections associées au sujet traité.

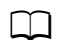

Cette icône signale les références à d'autres pages de ce manuel.

Index

Les menus et les autres textes affichés par l'appareil photo ou par les applications sur ordinateur apparaissent en caractères **gras**. Les illustrations de ce manuel peuvent être simplifiées à des fins explicatives.

Table des matières

# Table des matières

| Pour votre sécurité                           | iii |
|-----------------------------------------------|-----|
| Mentions légales                              | v   |
| Préparation                                   | 1   |
| Nomenclature de l'appareil photo              | 5   |
| Utilisation de l'écran tactile                | 6   |
| Modification des réglages de l'appareil photo | 7   |
| Prise de vue                                  | 8   |

| Prise de vue automat | ique et enr | egistrement |
|----------------------|-------------|-------------|
|----------------------|-------------|-------------|

| vidéo                                 | 8  |
|---------------------------------------|----|
| Photos                                | 8  |
| Affichage en mode prise de vue        |    |
| Menu Prise de vue                     | 12 |
| Vidéos                                | 15 |
| Affichage en mode vidéo               | 16 |
| Menu Vidéo                            | 17 |
| En savoir plus sur la photographie et |    |
| l'enregistrement vidéo                | 19 |
| Retardateur                           |    |
| Choix d'un mode de flash              |    |
| Sélection de scène                    |    |
| Correction de l'exposition            |    |
| Taille d'image                        |    |
| 5                                     |    |

| Déclenchement tactile                    |    |
|------------------------------------------|----|
| Effets spéciaux                          |    |
| Mode autofocus                           |    |
| Options vidéo                            |    |
| Commencer par une séquence HS ou normale | 32 |
| Personnalisation du Menu personnalisé    | 33 |
| Visualisation                            | 35 |

\_

| Notions fondamentales de visualisation           | 35 |
|--------------------------------------------------|----|
| Affichage des photos en plein écran              |    |
| Lecture des vidéos                               |    |
| Affichage en mode visualisation                  | 37 |
| Menu Visualisation                               |    |
| En savoir plus sur la visualisation              | 39 |
| Fonction Loupe                                   |    |
| Affichage de plusieurs images (visualisation par |    |
| planche d'imagettes)                             |    |
| Ajout de photos aux favorites                    | 41 |
| Affichage des favorites                          |    |
| Affichage des photos par date                    |    |
| Diaporamas                                       | 45 |
| Filtres                                          |    |
| Suppression des photos                           |    |
|                                                  |    |

#### Connexion

| Copie des photos sur l'ordinateur           | 52 |
|---------------------------------------------|----|
| Installation de ViewNX 2                    |    |
| Utilisation de ViewNX 2 : téléchargement de |    |
| photos                                      | 53 |
| Impression de photos                        | 54 |
| Commandes d'impression (DPOF)               | 57 |
| Visualisation des photos sur un téléviseur  | 59 |
| Menu Configuration                          | 61 |
| Choix accueil (HOME)                        | 62 |
| Écran d'accueil                             | 63 |
| Fuseau horaire et date                      | 64 |
| Réglages du son                             | 67 |
| Formatage                                   | 68 |
| Choix d'une langue                          | 69 |
| Sortie vidéo                                | 70 |
| Chargement par ordinateur                   | 71 |
| Réinitialisation des réglages par défaut    | 73 |
| Version firmware                            | 74 |

# Remarques techniques

52

| Noms de fichiers                                  | 75 |
|---------------------------------------------------|----|
| Entretien de votre appareil photo : précautions . | 76 |
| Entretien et rangement                            | 79 |
| Dépannage                                         | 80 |
| Messages d'erreur                                 | 85 |
| Caractéristiques techniques                       | 87 |
| Index                                             | 91 |

75

# Pour votre sécurité

Afin d'éviter d'endommager votre produit Nikon et de vous blesser ou de blesser un tiers, lisez attentivement et intégralement les consignes de sécurité ci-dessous avant d'utiliser cet appareil. Conservez ces consignes de sécurité dans un endroit facilement accessible à tous ceux qui pourraient se servir de l'appareil.

Le non-respect des consignes exposées dans cette section peut entraîner certaines conséquences signalées par le symbole suivant :

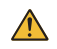

Cette icône indique les avertissements. Pour éviter toute blessure potentielle, lisez l'ensemble des avertissements avant d'utiliser cet appareil Nikon.

#### AVERTISSEMENTS

- En cas de dysfonctionnement, mettez immédiatement le matériel hors tension. Si vous remarquez la présence de fumée ou une odeur inhabituelle s'échappant de l'appareil photo ou de l'adaptateur de charge, débranchez l'adaptateur. Continuer d'utiliser le matériel risque d'être dangereux. Après avoir mis le matériel hors tension, attendez qu'il refroidisse, puis confiez-le à un centre de réparation Nikon agréé pour le faire contrôler.
- M'utilisez pas le matériel en présence de substances inflammables. N'utilisez pas de matériel électronique en présence de gaz inflammable car cela risque de provoquer une explosion ou un incendie.
- ▲ Ne démontez pas l'appareil. Tout contact avec les composants internes du produit peut entraîner des blessures. En cas de dysfonctionnement, votre matériel ne peut être réparé que par un technicien qualifié. Si l'appareil photo venait à se briser suite à une chute ou à un accident, débranchez l'adaptateur de charge, puis confiez votre matériel à un centre de réparation Nikon agrée pour le faire contrôler.

- ▲ Gardez-le au sec. Le non-respect de cette consigne de sécurité peut provoquer un incendie ou un choc électrique.
- Ne manipulez pas la prise ou l'adaptateur de charge avec les mains mouillées. Le non-respect de cette consigne de sécurité peut provoquer un choc électrique.
- Ne vous approchez pas de la prise pendant un orage. Le non-respect de cette consigne de sécurité peut provoquer un choc électrique.
- Retirez la poussière éventuellement présente sur les parties métalliques de la prise de l'adaptateur de charge ou autour de celles-ci à l'aide d'un chiffon sec. Une utilisation prolongée peut provoquer un incendie.
- ▲ Conservez hors de portée des enfants. Ils pourraient sinon risquer de se blesser. De plus, les petites pièces présentent un risque d'étouffernent. Si jamais un enfant avalait une petite pièce de ce matériel, emmenez-le immédiatement chez un médecin.

- Ne placez pas la dragonne autour du cou d'un bébé ou d'un enfant. Le non-respect de cette consigne peut provoquer une strangulation.
- ▲ Utilisez le flash avec précaution.
  - L'utilisation du flash à proximité immédiate de la peau ou d'autres objets peut provoquer des brûlures.
  - L'utilisation du flash à proximité des yeux de votre sujet peut provoquer des troubles visuels temporaires. Le flash doit être situé à au moins 1 m du sujet. Soyez particulièrement attentif si vous photographiez des bébés.
  - Ne pointez pas le flash en direction du conducteur d'un véhicule motorisé. Vous risquez sinon de provoquer un accident.
- Évitez tout contact avec les cristaux liquides. Si le moniteur venait à se briser, veillez à éviter toute blessure provoquée par les bris de verre ainsi que tout contact des cristaux liquides avec la peau, les yeux ou la bouche.

- ▲ N'utilisez pas l'adaptateur de charge avec des convertisseurs ou des adaptateurs de voyage conçus pour convertir d'une tension à une autre ou avec des onduleurs. Le non-respect de cette consigne risque d'endommager le produit ou d'entraîner une surchauffe ou un incendie.
- Utilisez les càbles appropriés. Lors de la connexion de càbles aux prises d'entrée et de sortie, utilisez uniquement les càbles fournis ou vendus par Nikon à ces fins, conformément aux réglementations liées au produit.
- Veillez à ne pas endommager, chauffer ou modifier les càbles, à ne pas les plier ou tirer énergiquement dessus et à ne pas poser de lourds objets dessus. Le non-respect de ces consignes de sécurité peut provoquer un incendie ou un choc électrique.
- Ne couvrez pas ce produit lorsqu'il est en cours d'utilisation. L'accumulation de la chaleur pourrait déformer le boîtier ou provoquer un incendie.
- Cessez immédiatement toute utilisation si vous remarquez une quelconque modification du produit, comme une déformation ou une décoloration. Le nonrespect de cette consigne de sécurité peut provoquer la fuite, la surchauffe ou la casse de l'accumulateur intégré.
- ▲ Ne restez pas au contact de l'appareil photo ou de l'adaptateur de charge pendant de longues périodes lorsqu'ils sont sous tension ou en cours d'utilisation. Certaines de leurs parties peuvent chauffer. Laisser ce matériel en contact direct avec la peau pendant de longues périodes peut entraîner des brûlures superficielles.
- Ne laissez pas ce produit exposé à des températures excessivement chaudes, comme dans une voiture fermée ou en plein soleil. Vous risqueriez de l'endommager ou de provoquer un incendie.

- Utilisez les adaptateurs de charge préconisés. Lorsque vous rechargez l'appareil photo à l'aide d'une prise de courant, utilisez uniquement les adaptateurs de charge conçus pour être utilisés avec ce produit.
- Ne rangez pas le matériel à la lumière directe du soleil. Lorsque vous n'utilisez pas le matériel, mettez-le hors tension et vérifiez que l'objectif est couvert avant de le ranger dans un endroit non exposé à la lumière directe du soleil. Les rayons du soleil focalisés par l'objectif peuvent provoquer des incendies.
- Suivez les instructions dispensées par le personnel aérien ou hospitalier. Mettez le matériel hors tension pendant le décollage et l'atterrisage ou à la demande du personnel aérien ou hospitalier. Les ondes radio émanant de ce produit peuvent interférer avec le système de navigation des avions ou le matériel médical des établissements hospitaliers.
- Si l'accumulateur de l'appareil photo fuit et que du liquide entre en contact avec vos vêtements ou votre peau, rincez immédiatement la zone touchée avec de l'eau.

# **Mentions légales**

- Les manuels fournis avec ce produit ne doivent pas être reproduits, transmis, transcrits, stockés dans un système de recherche documentaire ou traduits en une langue quelconque, en tout ou en partie, et quels qu'en soient les moyens, sans accord écrit préalable de Nikon.
- Nikon se réserve le droit de modifier à tout moment et sans préavis les caractéristiques des matériels et des logiciels décrits dans ces manuels.
- Nikon décline toute responsabilité pour les dommages provoqués suite à l'utilisation de ce matériel.
- Bien que tous les efforts aient été apportés pour vous fournir des informations précises et complètes dans ces manuels, nous vous saurions gré de porter à l'attention du représentant Nikon de votre pays, toute erreur ou omission ayant pu échapper à notre vigilance (les adresses sont fournies séparément).

#### Avertissements à l'attention des utilisateurs résidant aux États-Unis Federal Communications Commission (FCC) Radio Frequency Interference Statement

Cet équipement a été testé et trouvé conforme aux limites définies pour les appareils numériques de Classe B selon la Partie 15 de la réglementation FCC. Ces limites assurent une protection raisonnable contre les interférences dangereuses lorsque l'équipement est utilisé en environnement résidentiel. Cet équipement génère, utilise et peut irradier des radiofréquences qui peuvent, en cas d'une installation en d'une utilisation contraires aux instructions, provoquer des interférences néfastes aux communications radio. Cependant, il n'existe aucune garantie que ce matériel ne provoquera pas des interférences dans une installation particulière. Si ce matériel provoque effectivement des interférences préjudiciables à la réception radio ou télévisée, ce qui peut être déterminé en l'allumant et en l'éteignant, il est conseillé d'essayer de corriger ces interférences à l'aide de l'une ou de plusieurs des mesures suivantes :

- Réorientez ou repositionnez l'antenne de réception.
- Augmentez la distance séparant l'équipement du récepteur.
- Connectez l'appareil photo à une prise reliée à un circuit différent de celui où est connecté le récepteur.
- · Consultez un revendeur ou un technicien radio/télévision spécialisé.

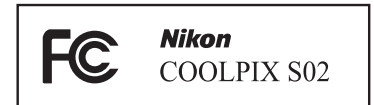

#### AVERTISSEMENTS

#### Modifications

La FCC demande qu'il soit notifié à l'utilisateur que tout changement ou modification sur cet appareil qui n'aurait pas été expressément approuvé par Nikon Corporation peut annuler tout droit à l'utilisateur d'utiliser l'équipement.

#### Câbles d'interface

Utilisez les câbles d'interface vendus ou fournis par Nikon pour votre appareil photo. L'utilisation d'autres câbles peut faire dépasser les limites de la Classe B Partie 15 de la réglementation FFC.

#### Avertissement à l'attention des utilisateurs de Californie

ATTENTION : la manipulation du câble de ce produit peut entraîner des risques d'exposition au plomb, une substance chimique reconnue par l'État de Californie comme un facteur de malformations congénitales ou d'autres dysfonctionnements de l'appareil reproductif. Lavez-vous soigneusement les mains après toute utilisation.

Nikon Inc., 1300 Walt Whitman Road, Melville, New York 11747-3064, U.S.A.

Tel.: 631-547-4200

#### Avis pour les clients au Canada

CAN ICES-3 B / NMB-3 B

#### Avis pour les clients en Europe

Ce symbole indique que le matériel électrique et électronique doit être jeté dans les conteneurs appropriés. Les mentions suivantes s'appliquent uniquement aux utilisateurs situés dans les pays européens :

- Ce produit doit être jeté dans un point de collecte approprié. Il ne doit pas être jeté avec les déchets ménagers.
- Le tri sélectif et le recyclage permettent de préserver les ressources naturelles et d'éviter les conséquences négatives pour la santé humaine et l'environnement, qui peuvent être provoquées par une élimination incorrecte.
- Pour plus d'informations, contactez votre revendeur ou les autorités locales chargées de la gestion des déchets.

#### Avertissement concernant l'interdiction de copie ou de reproduction

Veuillez remarquer que la simple possession de documents copiés numériquement ou reproduits à l'aide d'un scanner, d'un appareil photo numérique ou de tout autre appareil peut être punie par la loi.

#### Copies ou reproductions interdites par la loi

Ne copiez pas et ne reproduisez pas des billets de banque, des pièces, des titres ou des obligations d'État, même si ces copies ou reproductions sont estampillées « Spécimen ».

La copie ou la reproduction de billets de banque, de pièces ou de titres circulant à l'étranger est interdite.

Sauf en cas d'autorisation préalable des autorités, la copie ou la reproduction de timbres ou de cartes postales inutilisés émis par ces mêmes autorités est strictement interdite.

La copie ou la reproduction de timbres émis par les autorités et de documents certifiés stipulés par la loi est interdite. Avertissements concernant certaines copies et reproductions

Le gouvernement a publié certains avertissements concernant la copie ou la reproduction des titres émis par des entreprises privées (actions, billets, chèques, bons cadeaux, etc), des titres de transport ou des bons de réduction, sauf en cas de nécessité d'un nombre restreint de copies pour les activités d'une entreprise. De même, ne copiez pas et ne reproduisez pas des passeports émis par l'état, des permis émis par des organismes publics et des groupes privés, des cartes d'identité, et des tickets tels que des passes ou des tickets restaurant.

Conformité aux mentions légales et droits d'auteur

La copie et la reproduction d'œuvres de création protégées par des droits d'auteur (livres, musique, peintures, gravures, impressions, cartes, dessins, films et photos) est réglementée par des lois nationales et internationales sur les droits d'auteur. N'utilisez en aucun cas ce matériel pour réaliser des reproductions illégales ou pour enfreindre les lois sur les droits d'auteur.

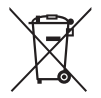

#### Élimination des périphériques de stockage de données

Veuillez remarquer que la suppression des images ou le formatage de la mémoire de l'appareil photo ou d'autres périphériques de stockage de données n'élimine pas totalement les données d'images originales. Les fichiers supprimés de certains périphériques de stockage peuvent parfois être récupérés. Ceci peut déboucher sur une utilisation malveillante de données d'images personnelles. Il est de la responsabilité de l'utilisateur d'assurer la protection de ces données.

Avant l'élimination d'un périphérique de stockage ou son transfert à un tiers, formatez-le, puis remplissez-le complètement d'images ne contenant aucune information privée (par exemple, des photos d'un ciel vide). Veillez également à remplacer toute photo sélectionnée pour l'écran d'accueil (HOME).

#### Utilisez exclusivement des accessoires électroniques de la marque Nikon

Les appareils photo Nikon sont conçus dans le respect des normes les plus strictes et comprennent des circuits électroniques complexes. Seuls les accessoires de marque Nikon (notamment les adaptateurs de charge) et certifiés par Nikon pour un usage spécifique avec cet appareil photo numérique Nikon sont conçus et éprouvés pour fonctionner avec ces circuits internes de manière optimale et exempte de tout risque.

L'utilisation d'accessoires électroniques qui ne sont pas de la marque Nikon risque d'endommager l'appareil photo et peut annuler votre garantie Nikon.

Pour en savoir plus sur les accessoires de marque Nikon, renseignez-vous auprès d'un revendeur agréé Nikon.

✔ Utilisez exclusivement des accessoires de marque Nikon : seuls les accessoires de marque Nikon et certifiés par Nikon compatibles avec votre appareil photo numérique Nikon sont conçus et testés pour assurer un fonctionnement optimal et en toute sécurité. L'utilisation d'accessoires d'une autre marque que Nikon risque d'endommager votre appareil photo et d'annuler votre garantie Nikon.

#### Avant de prendre des photos lors d'un événement important

(comme un mariage ou un voyage), faites des essais avec votre appareil photo pour vous assurer qu'il fonctionne normalement. Nikon ne pourra être tenu responsable des dommages ou pertes de profits pouvant résulter d'un mauvais fonctionnement du produit. Formation permanente : dans le cadre de l'engagement « Formation permanente » de Nikon relatif à l'assistance et à la formation continues, des informations continuellement mises à jour sont disponibles en ligne sur les sites suivants :

- Pour les utilisateurs résidant aux États-Unis : http://www.nikonusa.com/
- Pour les utilisateurs résidant en Europe et en Afrique : http://www.europe-nikon.com/support/
- Pour les utilisateurs résidant en Asie, en Océanie et au Moyen-Orient : *http://www.nikon-asia.com/*

Visitez régulièrement ces sites pour vous tenir informé des dernières informations sur le produit, des astuces, des réponses aux questions fréquentes et des conseils d'ordre général sur l'imagerie et la photographie numériques. Des informations supplémentaires sont aussi disponibles auprès de votre représentant Nikon local. Utilisez l'URL suivante pour obtenir la liste des contacts : http://imaging.nikon.com/

# Préparation

## 1 Fixez la dragonne.

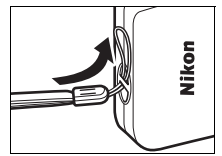

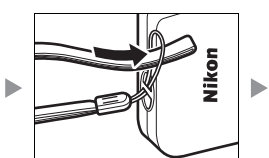

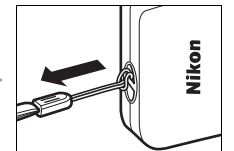

#### 🖉 Si un adaptateur de prise secteur

est fourni, fixez-le fermement à l'adaptateur de charge. Notez que si vous tirez énergiquement sur l'adaptateur de prise secteur une fois fixé pour le retirer, vous risquez d'endommager le produit.

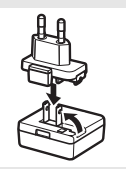

La forme de l'adaptateur de prise secteur dépend du pays ou de la région où il a été acheté.

Cette étape peut être ignorée si l'adaptateur de prise secteur est déjà fixé à l'adaptateur de charge.

# 2 Rechargez l'appareil photo.

Utilisez l'adaptateur de charge (fourni) lorsque vous rechargez l'appareil photo pour la première fois.

- 2.1 Mettez l'appareil photo hors tension et raccordez le câble USB à l'appareil photo (①) et à l'adaptateur de charge (②).
- 2.2 Branchez l'adaptateur (③).

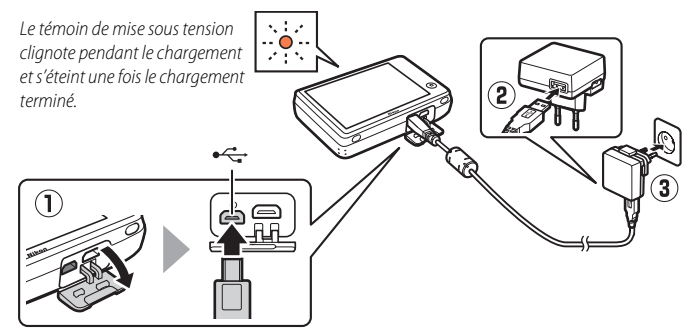

2.3 Une fois le chargement terminé, débranchez l'adaptateur de charge et le câble USB.

#### Le témoin de mise sous tension

clignote lentement en orange lors du chargement et s'éteint une fois le chargement terminé (un accumulateur entièrement déchargé se recharge en 2 heures et 50 minutes environ). S'il est orange mais clignote rapidement, cela signifie qu'une erreur s'est produite. Vérifiez que le câble USB est raccordé correctement et que la température ambiante est comprise entre 5 °C et 35 °C.

Il est impossible de prendre des photos lorsque l'adaptateur de charge est branché.

Une fois l'horloge réglée (
 3), l'appareil photo se recharge également lorsqu'il est raccordé à un ordinateur par le biais d'un câble USB (
 71).

#### **3** Préparez l'appareil photo pour la prise de vue.

3.1 Mettez l'appareil photo sous tension.

3.2 Appuyez sur la langue de votre choix.

#### 3.3 Réglez l'horloge.

Lorsque vous êtes invité à régler l'horloge, touchez **Oui**. Touchez **I** ou **D** pour mettre en surbrillance votre fuseau horaire et touchez **I** pour valider votre sélection.

Touchez le format de date de votre choix. L'écran représenté à droite s'affiche. Touchez les différents éléments pour les mettre en surbrillance, puis touchez a ou pour les modifier. Touchez a pour afficher une boîte de dialogue de confirmation. Touchez **Oui** pour régler l'horloge.

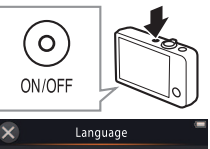

English Español Ελληνικά Français

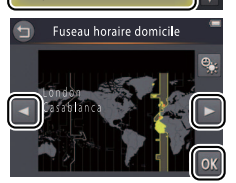

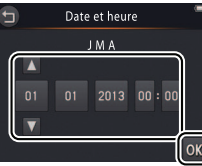

#### Pour activer ou désactiver l'heure d'été, touchez S.

#### L'horloge est alimentée par

l'accumulateur intégré de l'appareil photo. Si ce dernier est déchargé, vous serez invité à régler à nouveau la date et l'heure la prochaine fois que vous mettrez l'appareil photo sous tension. Réglez l'horloge avant d'aller plus loin.

# Pour choisir une autre langue ou régler l'horloge, utilisez l'option

#### Langue/Language ( 69) ou Fuseau horaire et date ( 64) du menu Configuration.

#### 3.4 Choisissez un style pour l'écran d'accueil (HOME). Touchez l'écran d'accueil (HOME) de votre choix pour le mettre en surbrillance,

puis touchez **OK** pour valider votre

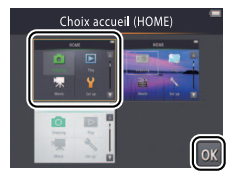

L'appareil photo affiche l'écran d'accueil (HOME) une fois la configuration effectuée.

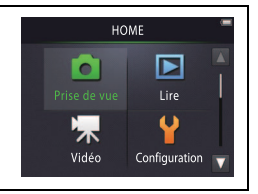

sélection.

# Nomenclature de l'appareil photo

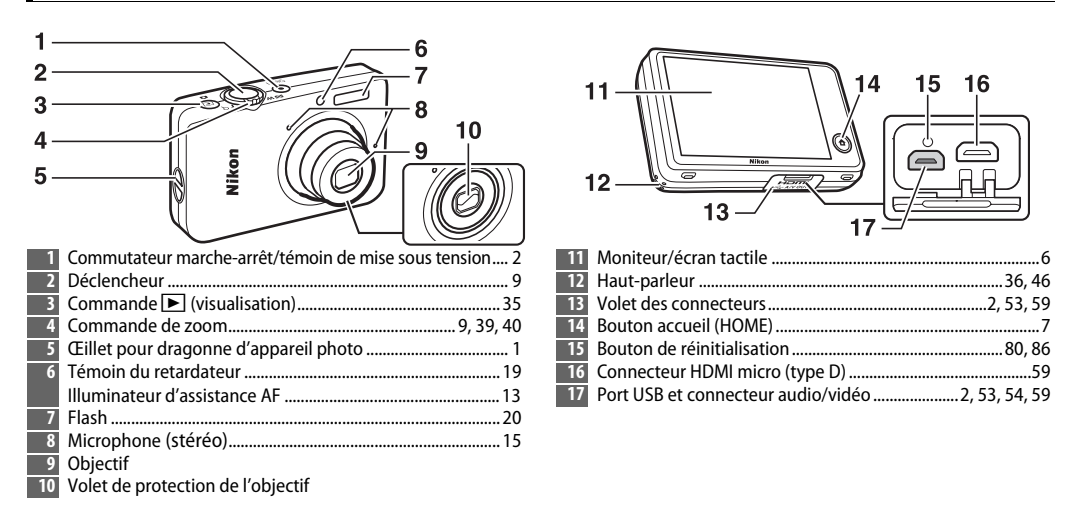

Pour mettre l'appareil photo sous tension ou hors tension, appuyez sur le commutateur marche-arrêt. Si l'appareil photo est hors tension, appuyez sur la commande 
et maintenez-la enfoncée pour mettre l'appareil photo sous tension et visualiser les photos sans sortir l'objectif.

# Utilisation de l'écran tactile

Il est possible d'effectuer les opérations suivantes en touchant le moniteur ou en faisant glisser un doigt :

Toucher : touchez le moniteur.

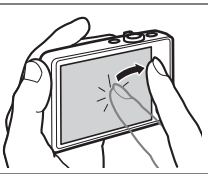

Faire glisser : faites glisser un doigt sur le moniteur.

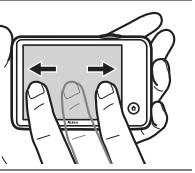

Faire glisser et déposer : touchez un élément sur l'écran, faites-le glisser vers l'emplacement souhaité (①), puis retirez votre doigt de l'écran (②).

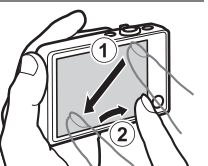

#### Toucher et maintenir la pression :

touchez le moniteur et maintenez la pression avec votre doigt pendant une courte période.

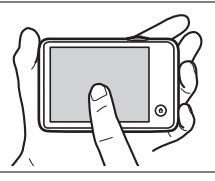

**Écran tactile** : n'exercez pas de pression excessive sur l'écran et ne le touchez pas avec des objets pointus (vous pouvez utiliser le stylet TP-1 disponible en option). L'écran tactile risque de ne pas être compatible avec certains types de films protecteurs.

♥ Utilisation de l'écran tactile : l'appareil risque de ne pas répondre comme prévu si vous appuyez furtivement pour faire glisser des éléments sur l'écran, faites glisser des éléments sur une courte distance, faites glisser légèrement votre doigt sur l'écran ou déplacez votre doigt trop rapidement. L'écran risque de ne pas répondre comme prévu si vous le touchez simultanément à deux endroits ou plus.

# Modification des réglages de l'appareil photo

Utilisez l'écran d'accueil (HOME) pour modifier les réglages de l'appareil photo ou naviguer entre les modes photo, vidéo et visualisation. Pour afficher l'écran d'accueil (HOME), appuyez sur la commande **1**.

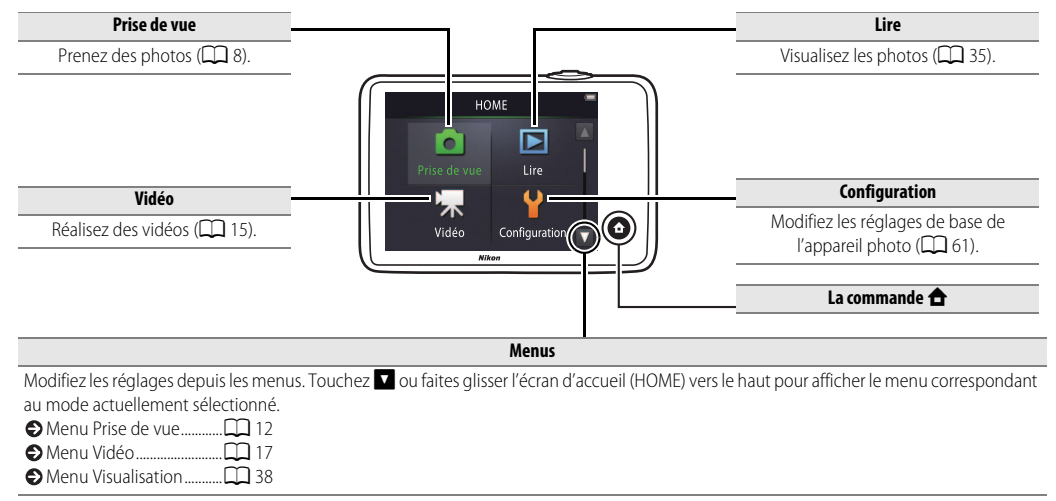

| Prise de vue | Visualisation | Connexion | Menu Configuration | Remarques techniques |
|--------------|---------------|-----------|--------------------|----------------------|
| Prise de vu  | e             |           |                    |                      |

# Prise de vue automatique et enregistrement vidéo

#### Photos

1 Appuyez sur la commande 🚖.

2 Touchez Prise de vue.

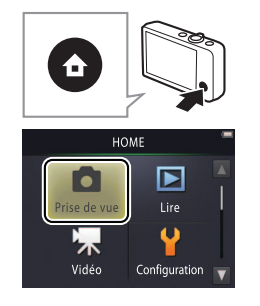

| Niveau de charge de        |
|----------------------------|
| l'accumulateur et mémoire  |
| restante 🛄 10              |
| Déclencheur                |
| Retardateur                |
| Flash                      |
| Sélection de scène         |
| Correction de l'exposition |
|                            |
| ● Taille d'image           |
| Déclenchement tactile 🛄 25 |
| Effets spéciaux 27         |
| En savoir plus sur la      |
| photographie 🛄 13          |

#### **3** Positionnez l'appareil de manière adéquate et cadrez votre photo.

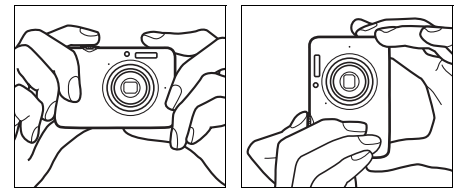

## 4 Effectuez la mise au point.

Appuyez sur le déclencheur à mi-course pour mémoriser la mise au point et l'exposition. La zone de mise au point s'allume en vert lorsque l'appareil photo effectue la mise au point.

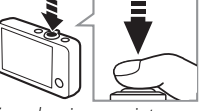

Zone de mise au point

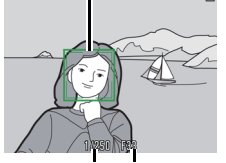

Vitesse Ouverture d'obturation

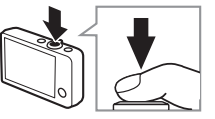

Bien tenir l'appareil photo : faites

attention de ne pas occulter l'objectif, le flash, l'illuminateur d'assistance AF ou le microphone. Lorsque vous cadrez des photos à la verticale, tenez l'appareil de façon à ce que le flash soit audessus de l'objectif.

**Zoomer** : utilisez la commande de zoom pour effectuer des zooms avant ou arrière.

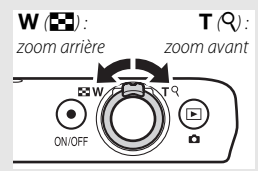

Pour faire la mise au point, appuyez légèrement sur le déclencheur et arrêtez-vous lorsque vous sentez une résistance. Dans ce manuel, on désigne cette opération par « appuyez sur le déclencheur à mi-course ». Appuyez sur le déclencheur jusqu'en fin de course pour prendre la photo.

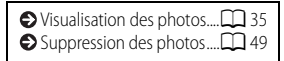

#### 5 Prenez la photo.

Appuyez sur le déclencheur jusqu'en fin de course.

| Prise de vue        | Visualisation |        | Connexion | Menu Configuration         | Remarques techniques |
|---------------------|---------------|--------|-----------|----------------------------|----------------------|
| Affichage en mode p | rise de vue   |        |           |                            |                      |
| 1 2                 | 34            | 56     | 1 Scène   | <u>د</u>                   |                      |
| 1 1                 | ĨĨ            | ĨĬ     | 2 \$AUT   | 🕽 Indicateur de flash      | 20                   |
| STR GAMERA          |               | 📥 📥    | 3 Plage   | de zoom macro              | 14                   |
| 7                   |               |        | 4 Indica  | ateur de zoom              |                      |
| 8-7010              |               |        | 5 🕑 Inc   | dicateur « Date non réglée | » 11, 61             |
| <b>9</b>            |               |        | 🏓 De      | estination de voyage       |                      |
|                     |               |        | 6 🗖       | Niveau de charge           | 11                   |
| 10                  | [ ]           |        | 7 10      | s Retardateur              | 19                   |
|                     |               |        | 8 🗷 Co    | prrection d'exposition     | 23                   |
|                     |               |        | 9 🛋 Sc    | ène de nuit à main levée   |                      |
|                     |               |        | HDR H     | IDR scène contre-jour      |                      |
| 11                  |               |        | 10 Zone   | de mise au point           |                      |
| 13M                 | 1/250 F33     | [9999] | 11 « Mer  | nu personnalisé »          |                      |
|                     |               |        | 12 Vitess | e d'obturation             |                      |
|                     | 12 13         | 14     | 13 Ouve   | rture                      |                      |
|                     |               |        | 14 Nomb   | ore de vues restantes      |                      |

Les indicateurs affichés dépendent des réglages de l'appareil photo et des conditions de prise de vue. Certains indicateurs n'apparaissent que pendant quelques secondes après la mise sous tension de l'appareil photo ou la réalisation d'une opération. Pour afficher à nouveau les indicateurs, touchez

Lorsque vous appuyez sur le déclencheur à mi-course, l'état de la mise au point est indiqué comme suit :

|     | Visage détecté        |
|-----|-----------------------|
|     | Aucun visage détecté  |
| AF• | Zoom numérique activé |

La zone de mise au point ou l'indicateur de mise au point s'allume en vert lorsque l'appareil effectue la mise au point. Si l'appareil photo ne parvient pas à effectuer la mise au point, la zone de mise au point ou l'indicateur de mise au point clignote en rouge. Modifiez la composition et réessayez.

Le niveau de charge de l'accumulateur est indiqué comme suit :

|                                  | Accumulateur rechargé.                                      |
|----------------------------------|-------------------------------------------------------------|
|                                  | Accumulateur faible. Rechargez<br>l'appareil photo.         |
| ①L'accu/pile est<br>déchargé(e). | L'accumulateur est déchargé.<br>Rechargez l'appareil photo. |

Le nombre de vues restantes dépend de la mémoire disponible et de l'option sélectionnée pour Taille d'image (12 24). Si le nombre de vues est supérieur à 10 000, « 9999 » est indiqué. Détection du mouvement : si l'appareil photo détecte un mouvement du sujet ou un tremblement de son boîtier, il augmente la sensibilité (ISO) afin de pouvoir utiliser des vitesses d'obturation plus rapides. La vitesse d'obturation et l'ouverture sont affichées en vert.

Avec le mode de flash par défaut **\$AUIO** Automatique, le flash se déclenche pour fournir un éclairage supplémentaire selon la nécessité. Pour désactiver le flash, sélectionnez **3 Désactivé** comme **Mode de flash** (<sup>1</sup>) 20).

Si Si clignote sur le moniteur pendant la prise de vue, réglez à nouveau l'horloge (CL) 64).

| Prise de vue                                   | Visualisation                                                                                                    | Connexion                                | Menu Configuration             | Remarques techniques |  |  |  |
|------------------------------------------------|----------------------------------------------------------------------------------------------------|------------------------------------------|--------------------------------|----------------------|--|--|--|
| Menu Prise de vue                              |                                                                                                    |                                          |                                |                      |  |  |  |
| HOME<br>Prise de vue<br>Vidéo<br>Configuration | Pour afficher le menu Prise de vue, appuyez sur la commande 🛧 lorsque<br>l'appareil photo est en mode de prise de vue, puis touchez 🔽. Touchez 🚺<br>ou 🔽 pour afficher l'élément souhaité et touchez ce dernier pour afficher<br>les options. |                                          |                                |                      |  |  |  |
| Menu Prise de vue                              | Retardateur                                                                                                    | La photo est prise dix seco déclencheur. | ndes après que vous avez a     | ppuyé sur le 🔲 19    |  |  |  |
|                                                | Mode de flash                                                                                                    | Choisissez un mode de flas               | h.                             | 20                   |  |  |  |
|                                                | Sélection de scène                                                                                                    | Adaptez les réglages au su               | iet ou à la situation.         | 22                   |  |  |  |
| Sélection de Correction<br>scène exposition    | Correction exposition                                                                                                    | Réglez l'exposition afin d'é             | claircir ou d'assombrir les pł | notos. 🛄 23          |  |  |  |
| Menu Prise de vue                              | Taille d'image                                                                                                    | Choisissez une taille d'imag             | ge.                            | 124                  |  |  |  |
| Taille Déclenchement                           | Déclenchement tactile                                                                                                    | Spécifiez si vous pouvez pr              | endre des photos en touch      | ant l'écran. 🔲 25    |  |  |  |
| d <u>image tactile</u>                         | Effets spéciaux                                                                                                    | Prenez des photos avec de                | s effets spéciaux.             | 27                   |  |  |  |
| Effets spéciaux Personnaliser Menu perso.      | Personnaliser Menu<br>perso.                                                                                                    | Choisissez l'élément de me               | nu accessible via le « Menu    | personnalisé ». 🔲 33 |  |  |  |

| Prise de vue | Visualisation | Connexion | Menu Config |
|--------------|---------------|-----------|-------------|
|              |               |           |             |

#### Prise de vue

Si vous maintenez la commande de zoom sur **T** après avoir effectué un zoom avant jusqu'à la position maximale du zoom optique, vous pouvez encore augmenter le grossissement iusgu'à 4x à l'aide du

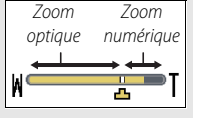

zoom numérique. Le zoom numérique n'est disponible que lorsque Sélecteur automatique est sélectionné pour Sélection de

scène (CC 22) ; le mode 📾 est sélectionné automatiquement lorsque le zoom numérique est activé.

Aux positions situées au-delà de l'icône , l'indicateur de zoom devient jaune pour signaler que les photos risquent de présenter un « grain » très important.

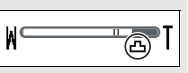

L'icône 📥 se déplace à droite lorsque les tailles d'image sont plus petites (CC 24).

Autofocus : si l'appareil photo détecte des visages, il effectue la mise au point sur le visage le plus proche. S'il ne détecte aucun visage ou si le zoom numérique est activé, l'appareil photo effectue la mise au point sur le sujet situé au centre de l'écran.

Il se peut que l'illuminateur d'assistance AF ( 1 5) se déclenche pour aider l'appareil photo à effectuer la mise au point.

L'illuminateur possède une portée

d'environ 1,7 m à la position grand-angle maximale et une portée d'environ 1,5 m à la position téléobjectif maximale.

Dans certaines situations, la zone de mise au point est affichée ou l'indicateur de mise au point est vert, **mais l'appareil photo risque de ne pas pouvoir effectuer la mise au point** si le sujet est très sombre, se déplace rapidement, comporte des zones de luminosité très contrastées (par exemple, la moitié du sujet est à l'ombre) ou comporte des objets proches et éloignés (par exemple, le sujet est dans une cage), est principalement composé de formes géométriques régulières (par exemple, des volets ou une rangée de fenêtres sur un gratte-ciel) ou est peu contrasté par rapport à l'arrière-plan (par exemple, il est de la même couleur que l'arrière-plan). Si vous êtes confronté à l'une de ces situations, essayez d'appuyer à nouveau sur le déclencheur à mi-course ou de modifier la composition.

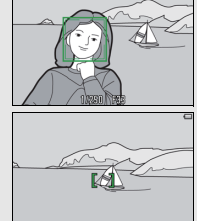

1/2311 526

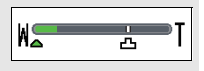

peut effectuer la mise au point sur des sujets situés à environ 20 cm ou plus de l'objectif. Lorsque le zoom est réglé sur une position plus « grand-angle » que celle indiquée par  $\triangle$ , l'appareil photo peut effectuer la mise au point sur des sujets situés à environ 5 cm ou plus de l'objectif.

Déclenchement tactile : avec les réglages par défaut, vous pouvez prendre des photos simplement en touchant les sujets à l'écran (22). Si l'appareil détecte des visages, vous pouvez effectuer la mise au point et prendre des photos en touchant l'intérieur des cadres doubles.

Mode veille : si vous n'effectuez aucune opération pendant une période donnée, l'écran s'éteint et le témoin de mise sous tension clignote. Appuyez sur le déclencheur, le commutateur marchearrêt ou la commande D pour activer à nouveau l'écran. Si vous n'effectuez aucune opération au cours des trois minutes suivantes, l'appareil photo se met hors tension.

| Prise de vue              | Visualisation                                | Connexion | Menu Configuration | Remarques techniques |
|---------------------------|----------------------------------------------|-----------|--------------------|----------------------|
| Vidéos                    |                                              |           |                    |                      |
| <b>1</b> Appuyez sur la c | ommande <table-cell-rows>.</table-cell-rows> |           | Reta               | ardateur             |

HOME

Prise de vue

Lire

Configuration

# 2 Touchez Vidéo.

3 Cadrez la première vue de la vidéo.

#### 4 Lancez l'enregistrement.

Appuyez sur le déclencheur jusqu'en fin de course.

## 5 Arrêtez l'enregistrement.

Appuyez à nouveau sur le déclencheur jusqu'en fin de course pour arrêter l'enregistrement.

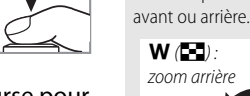

|                                 | 7 |
|---------------------------------|---|
| Correction de l'exposition      |   |
|                                 | 3 |
| Déclenchement tactile           |   |
|                                 | ) |
| Effets spéciaux 27              | 7 |
| Mode autofocus D 28             | 3 |
| Type de vidéo et taille d'image |   |
|                                 | ) |
| En savoir plus sur les vidéos   |   |
|                                 | 3 |
| Vidéos HS 22 30                 | ) |
|                                 |   |

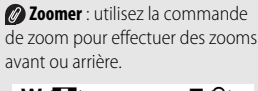

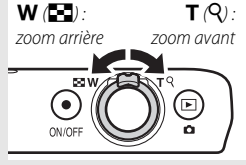

15

⇒ Index

[29m\_Os

# Indicateur du mode vidéo 15 Indicateur de zoom 15, 18 Indicateur « Date non réglée » 11, 61 Destination de voyage 66 Image: State of the state of the stat

L'appareil photo effectue la mise au point sur le sujet situé au centre du cadre. L'indicateur de mise au point s'allume en vert lorsque l'appareil photo parvient à effectuer la mise au point, en rouge s'il ne parvient pas à l'effectuer.

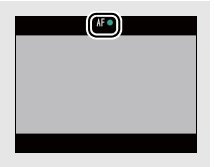

| Prise de vue                                          | Visualisation                                                                                                    | Connexion Menu Configuration Remarques tec                                                           |                                | nniques          |              |  |
|-------------------------------------------------------|----------------------------------------------------------------------------------------------------|----------------------------------------------------------------------------------------------------|--------------------------------|------------------|--------------|--|
| Menu Vidéo                                            |                                                                                                    |                                                                                                    |                                |                  |              |  |
| HOME<br>Prise de vue<br>Vidéo<br>Configuration        | Pour afficher le menu Vidéo, appuyez sur la commande 🛨 lorsque<br>l'appareil photo est en mode vidéo, puis touchez 🔽. Touchez 🚺 ou 🔽<br>pour afficher l'élément souhaité et touchez ce dernier pour afficher les<br>options. |                                                                                                    |                                |                  |              |  |
| Vidéo                                                 | Retardateur                                                                                                    | L'enregistrement commer<br>appuyé sur le déclencheur                                                 | ce dix secondes environ apı    | ès que vous avez | 19           |  |
|                                                       | Mode autofocus                                                                                                    | Choisissez la méthode de mise au point utilisée par l'appareil photo pendant l'enregistrement vidéo. |                                |                  | <b>D</b> 28  |  |
|                                                       | Effets spéciaux                                                                                                    | Réalisez des vidéos avec des effets spéciaux.                                                        |                                |                  | 27           |  |
| Effets spéciaux Correction v                          | Correction exposition                                                                                                    | Réglez l'exposition afin d'éclaircir ou d'assombrir les vidéos.                                      |                                |                  | 23           |  |
|                                                       |                                                                                                    |                                                                                                    |                                |                  |              |  |
| Vidéo                                                 | Options vidéo                                                                                                    | Choisissez le type de vidéo                                                                          | et la taille d'image.          |                  | 29           |  |
|                                                       | Déclenchement tactile                                                                                                    | Spécifiez si les vidéos peuv                                                                         | ent être enregistrées en tou   | chant l'écran.   | <b>D</b> 25  |  |
| Witten Man                                            | Commencer par la séq.<br>HS                                                                                                    | Choisissez si les vidéos HS<br>normale ou à vitesse rapid                                            | commencent par une séque<br>e. | ence à vitesse   | <b>11</b> 32 |  |
| Commencer par Personnaliser<br>la séq. HS Menu perso. | Personnaliser Menu<br>perso.                                                                                                    | Choisissez l'élément de me                                                                           | enu accessible via le « Menu   | personnalisé ».  | 33           |  |
|                                                       |                                                                                                    |                                                                                                    |                                |                  |              |  |

#### **Enregistrement de vidéos**

▲ La durée approximative d'enregistrement disponible est indiquée à l'écran ; notez cependant que la durée réellement disponible varie en fonction de la scène filmée et du mouvement du sujet. L'enregistrement peut s'arrêter avant que la durée indiquée ne soit atteinte afin d'empêcher la surchauffe de l'appareil photo. La durée maximale d'un clip est de 29 minutes et sa taille maximale est de 4 Go.

L'appareil photo enregistre les sons émis par ses commandes ou par l'objectif au cours de la mise au point ou lorsque l'ouverture est modifiée pour compenser les variations de luminosité du sujet. Il est possible d'utiliser le zoom numérique, mais les séquences obtenues présenteront un « grain » très important (C 13). Le zoom optique n'est pas disponible.

Des signes de distorsion peuvent apparaître sur le moniteur et dans la vidéo finale lorsque vous effectuez un filé panoramique horizontal ou lorsqu'un objet traverse rapidement le cadre. Les fortes sources lumineuses peuvent laisser une image rémanente sur le moniteur lorsque vous effectuez un filé panoramique, tandis qu'un effet de scintillement ou de bande peut être visible sous un éclairage fluorescent, à vapeur de mercure ou de sodium. Selon le rapport de zoom et la distance au sujet, un effet de « moiré » peut également être visible lorsque la scène est composée de motifs réguliers et répétitifs. Il s'agit d'un effet visuel d'interférence naturel, créé par la superposition de la grille du capteur d'image et d'un sujet aux motifs réguliers et répétitifs. Il ne s'agit pas d'un dysfonctionnement. La température de l'appareil photo peut augmenter s'il est utilisé pendant de longues périodes ou dans un endroit chaud. S'il existe un risque de surchauffe pendant l'enregistrement vidéo, un compte à rebours s'affiche. L'enregistrement s'arrête automatiquement et l'appareil photo se met hors tension à la fin du compte à rebours. Attendez que l'appareil photo refroidisse.

✔ Autofocus : si AF ponctuel (le réglage par défaut ; <sup>(1)</sup> 28) est sélectionné comme Mode autofocus dans le menu Vidéo, l'appareil photo effectue la mise au point lorsque vous appuyez sur le déclencheur à mi-course et la mise au point et l'exposition restent mémorisées pendant l'enregistrement vidéo. Si l'appareil photo ne parvient pas à effectuer la mise au point (<sup>(1)</sup> 13), essayez la méthode suivante :

- 1 Sélectionnez AF ponctuel comme Mode autofocus dans le menu Vidéo.
- 2 Cherchez un objet situé à la même distance de l'appareil photo que votre sujet et cadrez cet objet au centre de l'écran.
- **3** Appuyez sur le déclencheur à mi-course pour effectuer la mise au point.
- 4 En maintenant le déclencheur enfoncé à mi-course, modifiez la composition de sorte que votre sujet d'origine soit positionné à l'endroit voulu.
- **5** Appuyez sur le déclencheur jusqu'en fin de course pour commencer l'enregistrement.

| Prise de vue | Visualisation | Connexion | Menu Configuration | Remarques techniques |
|--------------|---------------|-----------|--------------------|----------------------|
| 1            |               |           |                    |                      |

# En savoir plus sur la photographie et l'enregistrement vidéo

# Retardateur

Mode : 🖸 ou 🐂

# Toucher : $\triangle \rightarrow \square \rightarrow \text{Retardateur}$

Le déclenchement a lieu environ dix secondes après que vous avez appuyé sur le déclencheur.

# 1 Touchez Retardateur.

- **2** Touchez **Activé**.
- **3** Réglez la mise au point et l'exposition. Appuyez sur le déclencheur à mi-course.

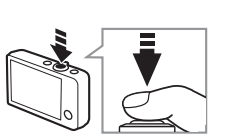

Menu Prise de vue

Retardateur Mode de flash

Sélection de

+- 0.0

Correction

exposition

#### Pour arrêter le retardateur avant la prise de vue, appuyez à nouveau sur le déclencheur.

Le retardateur se désactive après le déclenchement ou la mise hors tension de l'appareil photo.

Si le Déclenchement tactile (
25) est activé, vous pouvez démarrer le retardateur en touchant l'écran.

Pour quitter sans modifier les réglages, touchez **9**.

#### 4 Démarrez le retardateur.

Appuyez sur le déclencheur jusqu'en fin de course pour démarrer le retardateur. Le témoin du retardateur clignote et s'arrête de clignoter une seconde environ avant la prise de vue.

| Prise de vue | Visualisation | Connexion | Menu Configuration | Remarques techniques |
|--------------|---------------|-----------|--------------------|----------------------|
|              |               |           |                    |                      |

#### Choix d'un mode de flash

Mode : 🗖

Toucher :  $\triangle \rightarrow \square \rightarrow Mode de flash$ 

Suivez la procédure ci-dessous pour choisir un mode de flash :

# 1 Touchez Mode de flash.

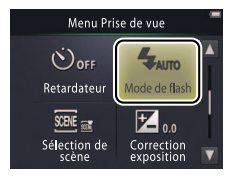

# **2** Touchez une option.

| <b>\$</b> AUTO | Automatique<br>(par défaut) | Le flash se déclenche automatiquement si nécessaire. |
|----------------|-----------------------------|------------------------------------------------------|
| Ð              | Désactivé                   | Le flash ne se déclenche pas.                        |
| 4              | Dosage flash/<br>ambiance   | Le flash se déclenche à chaque prise de vue.         |

**L'indicateur de flash** indique l'état du flash lorsque vous appuyez sur le déclencheur à mi-course.

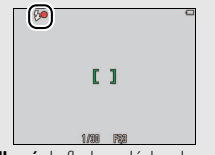

- Allumé : le flash se déclenche au moment de la prise de vue.
- **Clignotant** : le flash est en cours de chargement. Vous ne pouvez prendre aucune photo.
- Éteint : le flash ne se déclenchera pas au moment de la prise de vue.

Pour quitter sans modifier les réglages, touchez **9**.

▶ Le flash ne se déclenche pas lorsque vous avez choisi Scène de nuit à main levée ou HDR scène contre-jour pour l'option Sélection de scène (□ 22). Selon les conditions de prise de vue, il se peut que le flash ne se déclenche pas toujours en mode Sélecteur automatique.

Atténuation des yeux rouges : si l'appareil photo détecte des yeux rouges, il traite les images au fur et à mesure de leur enregistrement afin d'atténuer l'effet, ce qui augmente légèrement les durées d'enregistrement. Il est possible de ne pas toujours obtenir les résultats attendus, et dans de rares cas, l'atténuation des yeux rouges peut avoir une incidence sur des zones de l'image non concernées par l'effet « yeux rouges ».

#### Sélection de scène

Mode : 🗖

#### Toucher : $\triangle \rightarrow \square \rightarrow$ Sélection de scène

Suivez les étapes ci-dessous pour adapter les réglages au sujet ou à la situation.

#### 1 Touchez Sélection de scène.

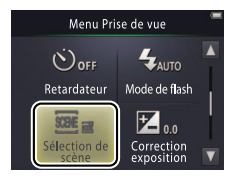

#### **2** Touchez une option.

|          | Sélecteur<br>automatique<br>(par défaut) | L'appareil photo sélectionne automatiquement l'un des <b>modes scène</b><br>suivants selon le type de sujet photographié : 2 (portraits),<br>(paysages), 1 (portraits de nuit), 1 (paysages de nuit), 3 (gros<br>plans), 2 (sujets à contre-jour) ou 2 (autres sujets). Remarque :<br>selon les conditions de prise de vue, l'appareil photo peut ne pas<br>sélectionner la scène souhaitée dans tous les cas. |
|----------|------------------------------------------|----------------------------------------------------------------------------------------------------|
| <b>.</b> | Scène de nuit à main<br>levée            | Cette option permet de réduire le bougé d'appareil et le bruit sur les photos de nuit prises à main levée.                                                                                                    |
|          | HDR scène contre-<br>jour                | Option recommandée pour les paysages très contrastés. L'appareil<br>photo crée une image composite à grande plage dynamique (HDR),<br>ce qui permet de conserver les détails dans les hautes lumières et les<br>ombres. Une copie non traitée est également enregistrée.                                                                                                    |

#### En modes Scène de nuit à main levée et HDR scène contre-jour, le flash ne se

contre-jour, le hash ne se déclenche pas, les effets spéciaux et le zoom numérique ne peuvent pas être utilisés et les bords de l'image risquent d'être coupés.

Après avoir appuyé sur le déclencheur jusqu'en fin de course pour prendre une photo, ne déplacez pas l'appareil photo tant que la photo n'est pas affichée sur le moniteur, et ne mettez pas l'appareil photo hors tension tant que la photo n'est pas enregistrée et que les informations de prise de vue ne sont pas affichées.

| Prise de vue | Visualisation | Connexion | Menu Configuration | Remarques techniques |
|--------------|---------------|-----------|--------------------|----------------------|
|              |               |           |                    |                      |

#### **Correction de l'exposition**

Mode :  $\Box$  ou  $\blacksquare$  Toucher :  $\Box \rightarrow \Box \rightarrow Correction exposition$ 

Réglez l'exposition afin d'éclaircir ou d'assombrir les photos.

# 1 Touchez Correction exposition.

#### 2 Réglez l'exposition. Touchez ➡ ou ➡ pour régler l'exposition.

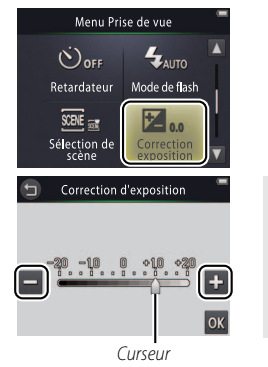

✓ Touchez → pour éclaircir les photos, → pour les assombrir. Vous pouvez également régler l'exposition en touchant la barre ou en faisant glisser le curseur.

Touchez 🕤 pour quitter.

3 Touchez 🕅.

| Prise de vue | Visualisation | Connexion | Menu Configuration | Remarques technique |
|--------------|---------------|-----------|--------------------|---------------------|
|              |               |           |                    |                     |

#### Taille d'image

Mode : 🗖

## Toucher : $\triangle \rightarrow \square \rightarrow \square \rightarrow Taille d'image$

Choisissez la taille (mesurée en pixels) des photos prises avec l'appareil photo.

# 1 Touchez Taille d'image.

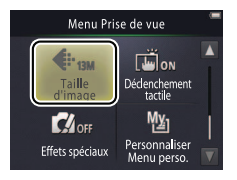

# **2** Touchez une option.

| Option |                        | Description                                            |  |
|--------|------------------------|--------------------------------------------------------|--|
| 13м    | 4160×3120 (par défaut) | Les photos plus grandes peuvent être imprimées en plus |  |
| 4м     | 2272×1704              | grand format, mais nécessitent plus de mémoire, ce qui |  |
| 2м     | 1600×1200              | enregistrées.                                          |  |

Toutes les photos sont au format 4 : 3.

Pour quitter sans modifier les réglages, touchez **9**.

| Prise de vue | Visualisation | Connexion | Menu Configuration | Remarques techniques |
|--------------|---------------|-----------|--------------------|----------------------|
|              |               |           |                    |                      |

#### Déclenchement tactile

#### Mode : $\bigcirc$ ou $\checkmark$ Toucher : $\bigcirc$ $\rightarrow$ $\checkmark$ $\rightarrow$ $\checkmark$ $\rightarrow$ $\checkmark$ $\rightarrow$ Déclenchement tactile

Spécifiez si vous pouvez prendre des photos et enregistrer des vidéos en touchant l'écran.

## 1 Touchez Déclenchement tactile.

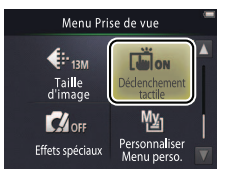

#### Si vous exercez trop de pression, vous risquez de faire bouger l'appareil photo et d'obtenir des photos floues.

**Vous pouvez utiliser le déclencheur** quelle que soit l'option sélectionnée.

Pour quitter sans modifier les réglages, touchez **9**.

#### 2 Touchez une option.

| ON  | Activé (par défaut) | Touchez l'écran pour prendre des photos (mode 🖸) ou pour                                                | réglages, touches |
|-----|---------------------|----------------------------------------------------------------------------------------------------|-------------------|
| •   |                     | lancer ou arreter l'enregistrement video (mode 🔭).                                                      |                   |
| OFF | Désactivé           | Vous ne pouvez pas prendre de photo ou lancer ou arrêter<br>l'enregistrement vidéo en touchant l'écran. |                   |

| Prise de vue                                                                                                    | Visualisation                                                                            | Connexion                | Menu Configuration | Remarques techniques |
|----------------------------------------------------------------------------------------------------|------------------------------------------------------------------------------------------|--------------------------|--------------------|----------------------|
| Si une zone de mise au<br>apparaît lorsque vous touch<br>vous devez pour prendre la<br>toucher l'intérieur de cette<br>des visages sont détectés, l'<br>l'un des cadres entourant le | point (C) )<br>nez l'écran,<br>photo, soit<br>zone ou, si<br>intérieur de<br>es visages. | ]<br><br>100007          |                    |                      |
| Si le retardateur ( 19<br>touchez l'écran pour mémo<br>démarrer le retardateur. Le                                                                                                   | ) est activé,<br>priser la mise au point et l'exp<br>déclenchement a lieu au bo          | position et<br>ut de dix |                    |                      |

secondes environ.
|  | Prise de vue | Visualisation | Connexion | Menu Configuration | Remarques techniques |
|--|--------------|---------------|-----------|--------------------|----------------------|
|--|--------------|---------------|-----------|--------------------|----------------------|

#### Effets spéciaux

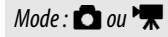

Toucher :  $\triangle \rightarrow \square \rightarrow \square$  ( $\triangle$  uniquement)  $\rightarrow$  Effets spéciaux

Enregistrez des photos ou des vidéos avec des effets spéciaux.

#### 1 Touchez Effets spéciaux.

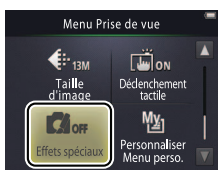

Pour afficher l'option Effets spéciaux, touchez deux fois le bouton en mode prise de vue, une fois en mode vidéo.

#### Pour reprendre la prise de vue

normale, touchez Off, puis OK.

Pour quitter sans modifier les réglages, touchez **9**.

# 2 Sélectionnez une option.

Touchez une option, puis touchez 🕅.

| OFF   | Désactivée<br>(par défaut) | Prenez des photos sans effets spéciaux.                                                          |
|-------|----------------------------|--------------------------------------------------------------------------------------------------|
| Ŵ     | Miroir                     | La moitié de la photo est le reflet de l'autre moitié. Option non<br>disponible avec les vidéos. |
| SEPIA | Sépia nostalgique          | Une teinte sépia et un faible contraste sont utilisés afin d'obtenir<br>un aspect rétro.         |
|       | Monochrome<br>contrasté    | Prenez des photos très contrastées en noir et blanc.                                             |
| HI    | High-key                   | Prenez des photos ou réalisez des vidéos très claires.                                           |
| LO    | Low-key                    | Prenez des photos ou réalisez des vidéos très sombres.                                           |

| <b>.</b> |      |
|----------|------|
| Prico d  |      |
| 11136 0  | evue |
|          |      |

#### **Mode autofocus**

Mode : 🐂

Toucher :  $\triangle \rightarrow \square \rightarrow Mode autofocus$ 

Choisissez la méthode de mise au point en mode vidéo.

#### 1 Touchez Mode autofocus.

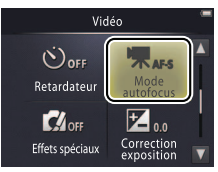

### **2** Touchez une option.

| AF-S | <b>AF ponctuel</b><br>(par défaut) | Choisissez cette option si la distance au sujet change peu<br>pendant l'enregistrement. La mise au point est mémorisée<br>lorsque l'enregistrement commence.          | <b>ponctuel</b> pour que les sons émis<br>par l'appareil photo ne soient pas<br>enregistrés avec les vidéos. |
|------|------------------------------------|----------------------------------------------------------------------------------------------------|----------------------------------------------------------------------------------------------------|
| AF-F | AF permanent                       | Choisissez cette option si la distance au sujet est susceptible de<br>changer pendant l'enregistrement. La mise au point est ajustée<br>au cours de l'enregistrement. | Pour quitter sans modifier les<br>réglages, touchez 9.                                                       |

Sélectionnez AF-S AF

| Prise de vue | Visualisation | Connexion | Menu Configuration | Remarques techniques |
|--------------|---------------|-----------|--------------------|----------------------|
|              |               |           |                    |                      |

#### **Options vidéo**

Mode : 🐂

#### Toucher : $rac{1}{2} \rightarrow ightarrow ightarro$

Choisissez une taille pour les vidéos.

#### 1 Touchez Options vidéo.

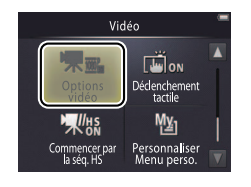

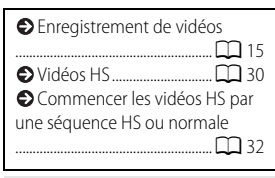

#### \* Taille d'image/cadence (format).

Les vidéos sont au format 16 : 9.

## **2** Touchez une option.

| Option * |                                 | Taille d'image   | Description                                                                                                    |  |
|----------|---------------------------------|------------------|----------------------------------------------------------------------------------------------------|--|
| 1080pe0  | <b>1080/30p</b><br>(par défaut) | 1920 × 1080      | Réalisez des séquences à vitesse normale.                                                                                                   |  |
| 720p 🖬   | 720/30p                         | 1280 × 720       | choisissez <b>i Frame 540/30P</b> pour enregistrer les                                                                                      |  |
| iFrame   | iFrame 540/30p                  | $960 \times 540$ | nacos a annomnar pris en charge par Apple ine.                                                                                              |  |
| 720p 50  | HS 720/2×                       | 1280 × 720       | Réalisez des vidéos HS (haute vitesse, de l'anglais<br>« high speed ») à une cadence de prise de vue<br>élevée afin de créer des ralentis.  |  |
| 1080pm   | HS 1080/0,5×                    | 1920 × 1080      | Réalisez des vidéos HS (haute vitesse, de l'anglais<br>« high speed ») à une cadence de prise de vue<br>faible afin de créer des accélérés. |  |

#### **II** Réalisation de vidéos HS

Pour réaliser des vidéos HS :

- 1 Sélectionnez un mode vidéo HS. Dans le menu Options vidéo (<sup>1</sup>, 29), sélectionnez HS 720/2× ou HS 1080/0,5×.
- 2 Cadrez la première vue de la vidéo.
- 3 Lancez l'enregistrement.

Appuyez sur le déclencheur jusqu'en fin de course. Pour passer de la séquence normale à la séquence HS et vice-versa, touchez l'icône située en bas à gauche de l'écran.

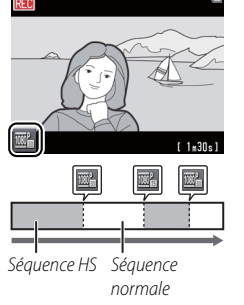

L'appareil photo revient automatiquement à un enregistrement à vitesse normale lorsque la séquence HS a atteint sa durée maximale (
 31).

Pour commencer la vidéo par une séquence à vitesse normale, sélectionnez Désactivé pour l'option Commencer par la séq. HS (<sup>1</sup>) 32).

Le son n'est pas enregistré avec les séquences HS. Le **Mode autofocus** (C) 28) est défini sur **AF ponctuel**; le réglage du zoom optique, la mise au point, l'exposition et la balance des blancs sont ceux du début de l'enregistrement. Par ailleurs, le zoom numérique peut être utilisé.

#### 4 Arrêtez l'enregistrement.

Appuyez à nouveau sur le déclencheur jusqu'en fin de course pour arrêter l'enregistrement.

| Prise de vue | Visualisation | Connexion | Menu Configuration | Remarques techniques |
|--------------|---------------|-----------|--------------------|----------------------|
|              |               |           |                    |                      |

#### ▶ HS 720/2× ou HS 1080/0,5×

Les séquences HS enregistrées avec l'option **HS 720/2**× sont lues au ralenti ; leur durée de lecture est deux fois plus longue que leur durée d'enregistrement.

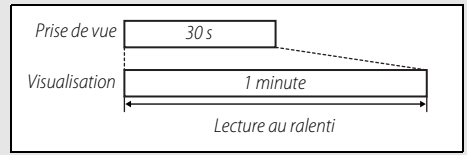

L'appareil photo peut enregistrer jusqu'à 30 secondes de séquence HS dont la lecture dure une minute.

Les séquences HS enregistrées avec l'option **HS 1080/0,5×** sont lues en accéléré ; leur durée de lecture est deux fois moins longue que leur durée d'enregistrement.

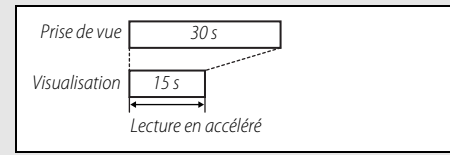

L'appareil photo peut enregistrer jusqu'à deux minutes de séquence HS dont la lecture dure une minute.

| Prise de vue                             | Visualisation | Connexion | Menu Configuration | Remarques techniques |  |  |  |
|------------------------------------------|---------------|-----------|--------------------|----------------------|--|--|--|
| Commencer par une séquence HS ou normale |               |           |                    |                      |  |  |  |

#### Mode : 🐂

#### Toucher : $\triangle \rightarrow \square \rightarrow \square \rightarrow \text{Commencer par la séq. HS}$

Pour choisir si les vidéos HS commencent par une séquence à vitesse normale ou HS :

#### 1 Touchez Commencer par la séq. HS.

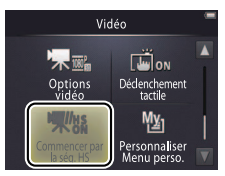

| Options vidéo 🕮 29 |  |
|--------------------|--|
| ♦ Vidéos HS 🕮 30   |  |

#### **2** Touchez une option.

| ON  | Activé (par défaut) | Les vidéos HS commencent par une séquence HS.                |
|-----|---------------------|--------------------------------------------------------------|
| OFF | Désactivé           | Les vidéos HS commencent par une séquence à vitesse normale. |

| Prise de vue                           | visualisation                                                               | Connexion                                   | Menu Configuration                          | Remarques techniques |
|----------------------------------------|-----------------------------------------------------------------------------|---------------------------------------------|---------------------------------------------|----------------------|
| Personnalisat                          | tion du Menu pe                                                             | rsonnalisé                                  |                                             |                      |
| Mode : 🖸 ou 🐂                          | Toucher : Icône « Mei                                                       | nu personnalisé »                           |                                             |                      |
| Affectez un réglac<br>« Menu personnal | ge particulier que vou:<br>isé » située en bas à g<br>lessous, Vous pourrez | s utilisez fréquemme<br>auche de l'écran de | ent à l'icône<br>prise de vue<br>ement à ce |                      |

menus Prise de vue (🛄 12) et Vidéo (🛄 17).

1 Touchez l'icône « Menu personnalisé » en bas à gauche de l'écran.

réglage. Les fonctions des modes prise de vue et vidéo sont affectées séparément à partir des menus Prise de vue et Vidéo. Vous pouvez

également utiliser l'option **Personnaliser Menu perso.** disponible dans les

2 Touchez ៉.

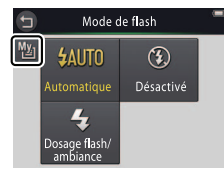

L'icône « Menu personnalisé » indique l'option sélectionnée actuellement pour « Menu personnalisé ».

Icône « Menu personnalisé »

recon

AUTO

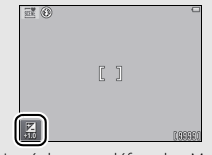

Le réglage par défaut de « Menu personnalisé » est Mode de flash (mode prise de vue) ou Options vidéo (mode vidéo).

| Prise de vue                                               | Visualisation                             | Connexion                                                    | Menu Configuration | Remarques techniques |
|------------------------------------------------------------|-------------------------------------------|--------------------------------------------------------------|--------------------|----------------------|
| 3 Touchez l'élémer<br>affecter au « Men                    | nt que vous souhait<br>au personnalisé ». | Créer Me<br>Créer Me<br>Retardateur<br>Selection de<br>Scène | nu perso.          |                      |
| <b>II</b> Utilisation du Menu<br><b>1</b> Touchez Vicône « | u personnalisé<br>Monu porconnalic        | ó» on 💷                                                      | 0                  |                      |
| bas à gauche de                                            | l'écran.                                  | e » en 🔤                                                     |                    |                      |

**2** Touchez une option.

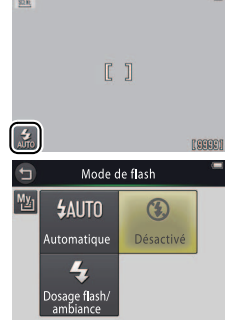

| Prise de vue | Visualisation | Connexion | Menu Configuration | Remarques techniques |
|--------------|---------------|-----------|--------------------|----------------------|
| Visualisatio | on            |           |                    |                      |
| -            |               |           |                    |                      |

## Notions fondamentales de visualisation

### Affichage des photos en plein écran

Pour commencer la visualisation, appuyez sur la commande ▶. Faites glisser les photos vers la gauche ou vers la droite, touchez ▲ ou ▶ pour afficher les autres photos, ou touchez ▲ ou ▶ et maintenez la pression pour faire défiler rapidement les photos.

Pour arrêter la visualisation, appuyez à nouveau sur 🗩 ou appuyez sur le déclencheur à micourse.

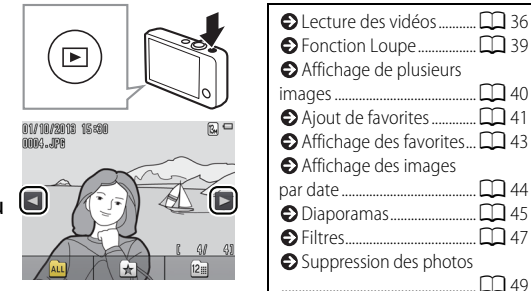

Vous pouvez également visualiser les photos en touchant Lire sur l'écran d'accueil (HOME).

#### Lecture des vidéos

Pour lire une vidéo, appuyez sur pour afficher l'ensemble des images, puis faites-les défiler comme décrit à la page 35 jusqu'à ce qu'une image marquée de l'icône apparaisse. Touchez pour lancer la lecture.

#### Commandes de lecture vidéo

Touchez l'écran pour afficher les commandes suivantes :

|                                                                                                    | Faire une pause : touchez cette commande pour faire                                                                                                    |
|----------------------------------------------------------------------------------------------------|----------------------------------------------------------------------------------------------------|
| <b>.</b>                                                                                                    | une pause.                                                                                                    |
|                                                                                                    | Reprendre : touchez cette commande pour reprendre                                                                                                    |
| ا ك                                                                                                    | la lecture.                                                                                                    |
| <t< th=""><th>Revenir en arrière/avancer : touchez ces commandes<br/>et maintenez la pression pour revenir en arrière ou<br/>avancer rapidement. Si la lecture est sur pause,<br/>touchez ces commandes pour reculer ou avancer<br/>d'une vue à la fois</th></t<> | Revenir en arrière/avancer : touchez ces commandes<br>et maintenez la pression pour revenir en arrière ou<br>avancer rapidement. Si la lecture est sur pause,<br>touchez ces commandes pour reculer ou avancer<br>d'une vue à la fois |
|                                                                                                    | Volume : touchez cette commande pour régler le volume. *                                                                                                    |
|                                                                                                    | Arrêter : touchez cette commande pour quitter et revenir en visualisation plein écran.                                                                                                    |

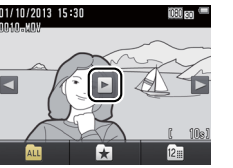

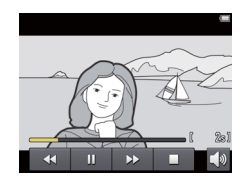

\* Vous pouvez également régler le volume à l'aide de la commande de zoom.

| Prise de vue                 | Visualisation | Connexion                                                                                           | Menu Configuration                                                                                                    | Remarques techniques                                                                  |
|------------------------------|---------------|----------------------------------------------------------------------------------------------------|----------------------------------------------------------------------------------------------------|---------------------------------------------------------------------------------------|
| Affichage en mode vis        | sualisation   |                                                                                                    |                                                                                                    |                                                                                       |
| 1<br>01/10/2018 15<br>9—7999 |               | 1 Date<br>2 ★ F<br>3 △ C<br>-5 4 ✓<br>-6 5 B. T.<br>6 0 Fi<br>7 Icôn<br>8 Num<br>Duré<br>-7 8 9 Nom | e/heure d'enregistrement<br>avorite<br>cône de commande d'impre<br>Niveau de charge<br>alle d'image<br>Options vidéo<br>Options vidéo<br>Options vidéo<br>e vidéo<br>néro de vue/nombre total d'<br>ée de la vidéo<br>n du fichier |                                                                                       |
|                              |               | C Les ind<br>réglages o<br>pendant                                                                  | <b>dicateurs affichés</b> dépendent d<br>de l'appareil photo. Certains in<br>quelques secondes après la r                                                                                                    | du type d'image et des<br>ndicateurs ne s'affichent que<br>éalisation d'une opération |

Pour afficher ou masquer les indicateurs, touchez l'écran. Dersque la visualisation concerne uniquement les favorites (
41) ou les photos prises à une certaine date (
44), le nombre total d'images correspond au nombre de photos

disponibles pour la visualisation.

| Prise de vue                                   | Visualisation                                               | Connexion                                                          | Menu Configuration                                            | Remarques tech                             | nniques     |
|------------------------------------------------|-------------------------------------------------------------|--------------------------------------------------------------------|---------------------------------------------------------------|--------------------------------------------|-------------|
| Menu Visualisation                             |                                                             |                                                                    |                                                               |                                            |             |
| HOME<br>Prise de vue<br>Vidéo<br>Configuration | Pour afficher le ı<br>de la visualisatic<br>l'élément souha | menu Visualisation,<br>on, puis touchez 🔽.<br>ité et touchez ce de | appuyez sur la com<br>Touchez 🚺 ou 🚺<br>rnier pour afficher l | mande 合 au<br>pour afficher<br>es options. | cours       |
|                                                |                                                             |                                                                    |                                                               |                                            |             |
| Menu Visualisation                             | Effacer                                                     | Supprimez plusieurs photo                                          | DS.                                                           |                                            | <b>D</b> 51 |
| tin 🖈 🔺                                        | Favorites                                                   | Ajoutez des photos aux fa                                          | vorites.                                                      |                                            | <b>4</b> 2  |
|                                                | Filtres                                                     | Créez une copie retouchée                                          | e de la photo actuellement a                                  | ffichée.                                   | <b>4</b> 7  |
| Filtres Diaporama                              | Diaporama                                                   | Visionnez les photos sous<br>une dans leur ordre d'enre            | forme de diaporama. Elles s'<br>gistrement.                   | affichent une par                          | <b>4</b> 5  |
|                                                |                                                             |                                                                    |                                                               |                                            |             |
| Menu Visualisation                             | Commande<br>d'impression                                    | Sélectionnez les photos à i                                        | mprimer et choisissez le nor                                  | nbre de copies.                            | <b>5</b> 7  |
| Commande<br>d'impression                       |                                                             |                                                                    |                                                               |                                            |             |

|       |        | <br> |  |  |
|-------|--------|------|--|--|
| 1.2.1 | ( A 10 |      |  |  |
|       |        |      |  |  |

# En savoir plus sur la visualisation

## **Fonction Loupe**

Pour effectuer un zoom avant sur une photo affichée en mode visualisation plein écran, touchez deux fois cette photo ou sélectionnez  $Q(\mathbf{T})$  à l'aide de la commande de zoom.

Utilisez la commande de zoom pour effectuer des zooms avant et arrière.

Pour parcourir la photo, faites-la glisser ou touchez  $\square$ ,  $\square$ ,  $\blacksquare$  ou  $\square$ . Pour annuler le zoom, touchez deux fois la photo ou touchez  $\bigotimes$ .

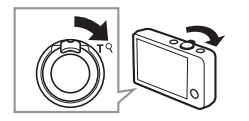

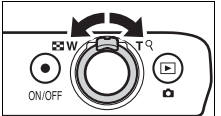

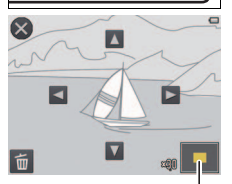

Fenêtre de navigation

La fonction Loupe n'est pas disponible avec les vidéos.

Si l'appareil photo détecte des visages, le zoom est effectué sur le visage le plus proche. Pour choisir d'autres visages, touchez ou ui.

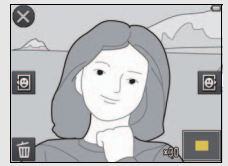

| OPour supprimer les photos, |
|-----------------------------|
| touchez 🗰 (🛄 50).           |

## Affichage de plusieurs images (visualisation par planche d'imagettes)

Pour voir les photos sous forme d'une liste d'imagettes, positionnez la commande de zoom sur 💽 (**W**) lorsqu'une photo est affichée en plein écran.

Utilisez la commande de zoom pour choisir le nombre de photos affichées.

Pour voir les autres photos, faites glisser l'affichage vers le haut ou vers le bas ou touchez  $\square$  ou  $\square$ . Touchez une photo pour l'afficher en plein écran ou sélectionnez  $Q(\mathbf{T})$  à l'aide de la commande de zoom lorsque quatre photos sont affichées.

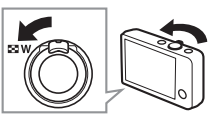

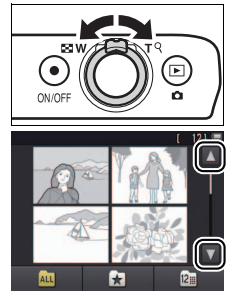

## Ajout de photos aux favorites

Sélectionnez des photos « favorites » pour faciliter leur visualisation (CC 43, 45) et pour les protéger contre toute suppression accidentelle.

### **II** Ajout d'une photo aux favorites

Pour ajouter une photo aux favorites pendant la visualisation :

## 1 Affichez la photo.

Affichez la photo que vous souhaitez ajouter aux favorites.

## 2 Affichez l'icône 🗙.

Touchez la photo et maintenez la pression jusqu'à ce que l'icône 📩 s'affiche.

## 3 Touchez 🛃.

Touchez 🗙 ou faites un glisser-déposer de la photo sur l'icône 🗙.

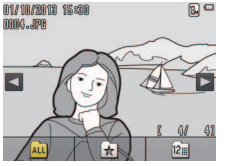

| Ajout de plusieurs photos aux |
|-------------------------------|
| favorites 🛄 42                |

#### Notez que les favorites sont supprimées lorsque la mémoire est formatée

Le nombre maximal de favorites est 999.

Ø II n'est pas possible d'afficher l'icône ★ lors de l'utilisation de la fonction Loupe. Touchez > pour annuler la fonction Loupe avant de passer à l'étape 2.

Si la photo fait déjà partie des favorites, elle sera supprimée de cette catégorie si vous touchez 😒

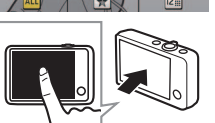

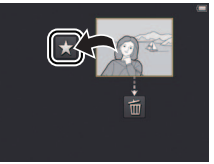

| Prise de vue | visualisation | Connexion | Menu Configuration | Remarques techniques |
|--------------|---------------|-----------|--------------------|----------------------|
|              |               |           |                    |                      |

#### Ajout de plusieurs photos aux favorites

Mode : 🕨

Toucher :  $\triangle \rightarrow \square \rightarrow Favorites$ 

Utilisez l'option Favorites du menu Visualisation pour ajouter plusieurs photos aux favorites.

**1** Touchez Favorites.

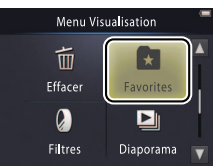

| Ajout de la photo actuelle aux |
|--------------------------------|
| favorites 🛄 41                 |
| Affichage des favorites 143    |

## 2 Sélectionnez les photos.

Touchez les photos pour les ajouter aux favorites. Les photos sélectionnées sont signalées par les icônes ♥. Touchez à nouveau les photos pour les désélectionner.

# **3** Touchez 🕅.

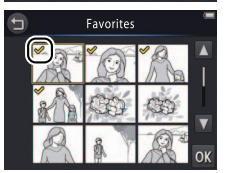

Pour quitter sans ajouter de photos aux favorites, touchez **9**.

| Prise de vue                                                                            | Visualisation | Connexion   | Menu Configuration     | Remarques techniques                        |  |
|-----------------------------------------------------------------------------------------|---------------|-------------|------------------------|---------------------------------------------|--|
| Affichage des f                                                                         | avorites      |             |                        |                                             |  |
| Pour masquer les photos qui ne figurent pas dans la liste des « favorites », touchez 📩. |               | t pas<br> . | ☆ B<br>favorit         | Ajout de photos aux favorites               |  |
|                                                                                         |               |             | Pour<br>Pour<br>Photos | ir visualiser toutes les<br>s, touchez ALL. |  |

ALL

+ Afficher les favorites

() (12) 41

### Affichage des photos par date

Suivez les instructions ci-dessous pour afficher uniquement les photos prises à une certaine date.

1 Pendant la visualisation, touchez 🖾.

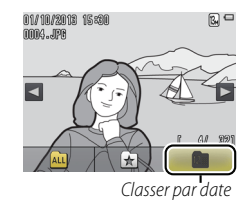

#### 2 Choisissez une date.

Touchez ou v pour parcourir les dates et touchez une date pour la sélectionner.

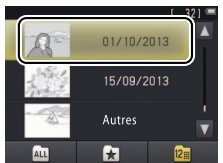

Seuls les 30 derniers jours de prise de vue sont affichés de façon individuelle. Les photos prises aux dates antérieures sont répertoriées dans Autres.

Seules les 9000 dernières photos enregistrées à la date sélectionnée peuvent être affichées.

Les photos prises avant le réglage de l'horloge sont datées du 1er janvier 2013.

Pour que toutes les photos s'affichent, touchez

| Prise de vue | Visualisation | Connexion | Menu Configuration | Remarques techniques |
|--------------|---------------|-----------|--------------------|----------------------|
| Diaporamas   |               |           |                    |                      |

Mode : 🕨

Toucher :  $\triangle \rightarrow \square \rightarrow Diaporama$ 

Visualisez les photos sous forme de diaporama. Elles s'affichent une par une dans leur ordre d'enregistrement.

1 Touchez Diaporama.

2 Choisissez les photos qui vont faire partie du diaporama.

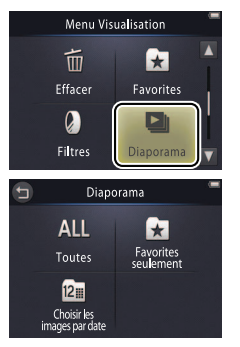

Il n'est pas possible de lire les vidéos au cours des diaporamas. Seule la première vue des vidéos est affichée.

Le diaporama s'arrête automatiquement au bout de 30 minutes.

✓ Touchez Toutes pour visualiser toutes les photos ou Favorites seulement pour visualiser uniquement les favorites (□ 43), ou touchez Choisir les images par date et sélectionnez une date dans la liste pour visualiser uniquement les photos prises à cette date.

Touchez D pour quitter sans démarrer le diaporama.

| Prise de vu                                                         | ie Visualisation                                                                                                    | Connexion               | Menu Configuration          | Remarques techniques                                            |
|---------------------------------------------------------------------|----------------------------------------------------------------------------------------------------|-------------------------|-----------------------------|-----------------------------------------------------------------|
| Commande de<br>Touchez l'éc<br>suivantes :<br>Faire<br>une<br>Repri | e lecture des diaporamas<br>ran pour afficher les comm<br>une pause : touchez cette commande<br>pause.<br>endre : touchez cette commande pour | pour faire<br>reprendre |                             |                                                                 |
| Ia lec     Reve     toucl     préce                                 | ture.<br><b>nir à la vue précédente/passer à la vue s</b><br>nez ces commandes pour afficher la vu<br>édente ou passer à la vue suivante.     | uivante :<br>ue         |                             |                                                                 |
| Volur<br>volur                                                      | ne : touchez cette commande pour ré<br>ne. *<br>er : touchez cette commande pour arr                                                          | gler le                 | * Vous j<br>volum<br>de zoo | pouvez également régler le<br>ne à l'aide de la commande<br>pm. |
| diapo                                                               | brama.                                                                                                    |                         |                             |                                                                 |

| Prise de vue | Visualisation | Connexion | Menu Configuration | Remarques techniques |
|--------------|---------------|-----------|--------------------|----------------------|
| Filtres      |               |           |                    |                      |

Mode : 🕨

#### Toucher : $\triangle \rightarrow \square \rightarrow Filtres$

Appliquez des filtres sur les photos après la prise de vue (des copies des photos originales sont conservées) :

## 1 Touchez Filtres.

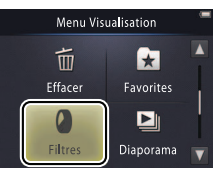

#### 2 Sélectionnez une photo. Touchez ▲ ou ▲ pour afficher les photos, puis touchez 0K.

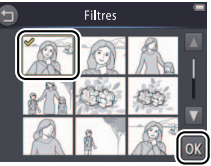

♥ Il n'est pas possible d'appliquer des filtres aux vidéos ou aux copies sur lesquelles un filtre a déjà été appliqué. Les copies peuvent être créées uniquement s'il reste suffisamment de mémoire disponible.

*L***'original et la copie** ont la même date et heure de création.

|   | Pri                   | ise de vue                                    | Visualisation                                              | Connexion                                                         | Menu Configur                  | ation            | Remarques techniques                                  |  |
|---|-----------------------|-----------------------------------------------|------------------------------------------------------------|-------------------------------------------------------------------|--------------------------------|------------------|-------------------------------------------------------|--|
| 3 | <b>Sélec</b><br>Toucl | <b>tionnez un filtr</b><br>hez un filtre, pui | e.<br>s touchez <mark>OK</mark> .                          |                                                                   |                                | Pour<br>retouche | quitter sans créer de copie<br>ée, touchez <b>9</b> . |  |
|   | TOY                   | Effet appareil photo<br>jouet                 | Le vignetage et les co<br>similaire à celui d'un           | ouleurs sont ajustés afin d'ob<br>appareil photo jouet.           | otenir un effet                |                  |                                                       |  |
|   | SOFT                  | Flou                                          | Appliquez un effet de<br>vers la périphérie et a<br>photo. | e filtre « soft focus » du centr<br>autour des visages détectés p | e de l'image<br>par l'appareil |                  |                                                       |  |
|   |                       | Fisheye                                       | Créez une photo qui<br>fisheye.                            | semble avoir été prise avec                                       | un objectif                    |                  |                                                       |  |
|   |                       | Effet miniature                               | Les scènes réelles res                                     | semblent à des maquettes.                                         |                                |                  |                                                       |  |
|   | Gi                    | Couleurs vives                                | Créez une copie don                                        | t les couleurs sont vives et sa                                   | iturées.                       |                  |                                                       |  |
|   | ВŴ                    | Noir et blanc                                 | Créez une copie en r                                       | oir et blanc.                                                     |                                |                  |                                                       |  |
|   | (KE                   | Sépia                                         | Créez une copie mor                                        | nochrome en sépia.                                                |                                |                  |                                                       |  |
|   | Ŕ                     | Couleurs froides                              | Créez une copie mor                                        | nochrome en bleu et blanc.                                        |                                |                  |                                                       |  |

4 Touchez Oui.

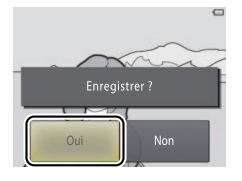

| Prise de vue | Visualisation | Connexion | Menu Configuration | Remarques techniques |
|--------------|---------------|-----------|--------------------|----------------------|
|              |               |           |                    |                      |

#### Suppression des photos

Pour effacer des photos, suivez la procédure ci-dessous. Notez qu'une fois effacées, les photos ne peuvent pas être récupérées.

#### II Suppression d'une photo

Pour effacer une photo lors de la visualisation :

#### 1 Affichez la photo.

Affichez la photo que vous souhaitez effacer.

## 2 Affichez l'icône 🖆.

Touchez la photo et maintenez la pression jusqu'à ce que l'icône 🗃 s'affiche.

## 3 Touchez 🛅.

Touchez de la photo sur l'icône de la metrica de la metrica de la metric

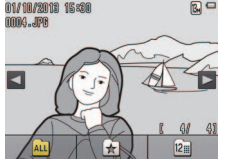

| Suppression de plusieurs |  |
|--------------------------|--|
| photos 🛱 51              |  |

#### Il n'est pas possible d'effacer les

favorites. Retirez les photos des favorites avant de les effacer (CCC 41).

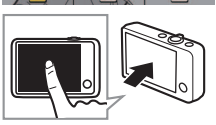

| Prise de vue                                                           | Visualisation                        | Connexi |        | Menu Config | uration         | Remarques techniques                     |
|------------------------------------------------------------------------|--------------------------------------|---------|--------|-------------|-----------------|------------------------------------------|
| <b>4 Effacez la photo.</b><br>Une boîte de diale<br>s'affiche. Touchez | ogue de confirmation<br><b>Oui</b> . |         | Efface | r 1 image ? | Deur<br>touchez | quitter sans effacer la photo,<br>: Non. |

| Prise de vue | Visualisation | Connexion | Menu Configuration | Remarques techniq |
|--------------|---------------|-----------|--------------------|-------------------|
| Prise de vue | Visualisation | Connexion | Menu Configuration | Remarques techni  |

#### **Suppression de plusieurs photos**

Mode : 🕨

Toucher :  $\bigcirc$   $\rightarrow$   $\square$   $\rightarrow$  Effacer

Utilisez l'option Effacer du menu Visualisation pour effacer plusieurs photos.

1 Touchez Effacer.

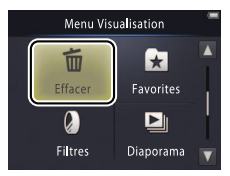

| Suppression d'une |  |
|-------------------|--|
| photo 🛱 49        |  |

La suppression peut prendre un certain temps si le nombre de photos à effacer est très important.

### **2** Touchez une option.

|     | Effacer la sélection           | Effacez les images sélectionnées. Touchez 🔺 ou 🍸 pour<br>afficher les images et touchez ces dernières pour les sélectionner<br>ou les désélectionner. Les images sélectionnées sont cochées<br>🎸. Touchez 🕅 pour continuer. |
|-----|--------------------------------|----------------------------------------------------------------------------------------------------|
| ALL | Toutes les images              | Effacez toutes les images.                                                                                                    |
| 12  | Choisir les images par<br>date | Effacez toutes les images prises à une certaine date. Touchez<br>ou Dour afficher la date souhaitée et touchez cette dernière<br>pour la sélectionner.                                                                      |

## 3 Touchez Oui.

Une fois effacées, les photos ne peuvent pas être récupérées.

Pour quitter sans effacer les photos, touchez ou Non dans la boîte de dialogue de confirmation. Prise de vue

## Connexion

## Copie des photos sur l'ordinateur

## **Installation de ViewNX 2**

Installez ViewNX 2 pour transférer, visionner, modifier et partager les photos et les vidéos. Une connexion Internet est nécessaire. Pour connaître la configuration système requise et obtenir d'autres informations, consultez le site Web Nikon de votre pays.

- **1** Téléchargez le programme d'installation de ViewNX 2. Démarrez l'ordinateur et téléchargez le programme d'installation depuis http://nikonimglib.com/nvnx/
- 2 Double-cliquez sur le fichier téléchargé.
- **3** Suivez les instructions affichées à l'écran.
- **4** Quittez le programme d'installation. Cliquez sur **Oui** (Windows) ou **OK** (Mac OS).

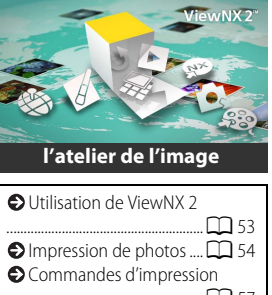

 Commandes d'impression
 57
 Visualisation des photos sur un téléviseur
 59

Pour obtenir de l'aide sur l'installation de ViewNX 2, cliquez sur Guide d'installation.

# Utilisation de ViewNX 2 : téléchargement de photos

- **1** Mettez l'appareil photo hors tension.
- 2 Branchez le câble USB.

Raccordez l'appareil photo à l'ordinateur à l'aide du câble USB fourni. L'appareil photo se met sous tension et le chargement commence automatiquement (C 71).

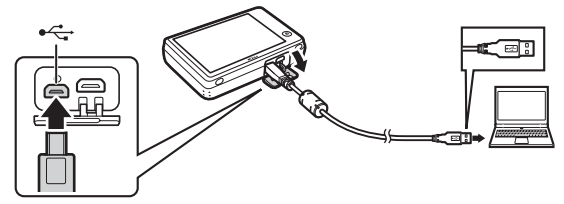

**3** Lancez le composant Nikon Transfer 2 de ViewNX 2.

## 4 Cliquez sur Démarrer le transfert.

Les photos sont copiées sur l'ordinateur.

## 5 Débranchez l'appareil photo.

Mettez l'appareil photo hors tension et débranchez le câble USB.

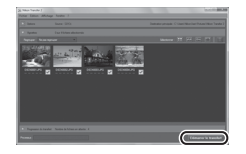

Si vous êtes invité à choisir un programme, sélectionnez Nikon Transfer 2. Si Windows 7 affiche la boîte de dialogue suivante, sélectionnez Nikon Transfer 2 comme décrit ci-dessous.

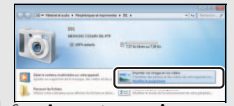

- Sous Importer vos images et vos vidéos, cliquez sur Modifier le programme. Lorsque vous y êtes invité, sélectionnez Importer le fichier avec Nikon Transfer 2 et cliquez sur OK.
- 2 Double-cliquez sur Importer le fichier.

#### Pour lancer ViewNX 2 manuelle-

ment, double-cliquez sur le raccourci de ViewNX 2 situé sur le bureau (Windows) ou cliquez sur l'icône de ViewNX 2 dans le Dock (Mac OS).

Deur en savoir plus sur l'utilisation de ViewNX 2, consultez l'aide en ligne.

| Prise de vue | Visualisation | Connexion | Menu Configuration | Remarques techniques |
|--------------|---------------|-----------|--------------------|----------------------|
|              |               |           |                    |                      |

## Impression de photos

Vous pouvez imprimer des images, sélectionnées au préalable, avec une imprimante PictBridge raccordée directement à l'appareil photo.

- **L** Connexion de l'appareil photo
- **1** Mettez l'appareil photo hors tension.

## 2 Branchez le câble USB.

Mettez l'imprimante sous tension et raccordez-la à l'appareil photo à l'aide du câble USB fourni. L'appareil photo se met automatiquement sous tension.

### II Impression d'une photo

1 Sélectionnez une photo.

Touchez 
ou 
ou 
pour afficher la photo souhaitée, puis touchez 
N.

## 2 Modifiez les réglages.

Lorsque vous y êtes invité, choisissez le nombre de copies (jusqu'à neuf) et le format du papier.

## 3 Touchez Lancer impression.

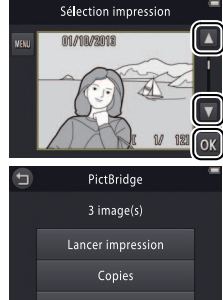

| Commandes d'impression |
|------------------------|
|                        |

#### Vérifiez que l'appareil photo est entièrement chargé afin d'éviter qu'il ne s'éteigne de manière inattendue.

#### Raccordez l'appareil photo directement à l'imprimante (n'utilisez pas de hub USB).

Pour quitter sans imprimer les photos, touchez .

Visualisation

Connexion

**Menu Configuration** 

#### III Impression de plusieurs photos

1 Touchez 🔤.

**2** Choisissez un format de papier.

## **3** Touchez une option.

 Sélection impression : touchez les flèches ▲ et
 À droite de l'écran pour afficher les photos et touchez une photo pour la sélectionner, puis touchez les flèches ▲ et
 À gauche de l'écran pour choisir le nombre de copies (jusqu'à neuf). 99 photos maximum peuvent être imprimées à la fois.

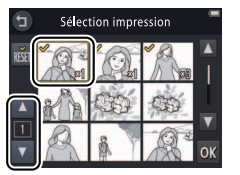

Les photos sélectionnées sont cochées ♥. Pour désélectionner une photo, touchez I jusqu'à ce que le nombre de copies atteigne zéro. Pour supprimer le marquage d'impression de toutes les photos, touchez I. Une fois votre sélection effectuée, touchez II. Une boîte de dialogue de confirmation s'affiche. Touchez Lancer impression.

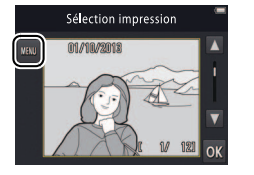

Connexion

• Imprimer toutes images : touchez Lancer impression pour imprimer une copie de toutes les photos enregistrées dans la mémoire.

Visualisation

 Impression DPOF : touchez Lancer impression pour imprimer les photos de la commande d'impression créée à l'aide de l'option Commande d'impression du menu Visualisation. Pour afficher la commande d'impression, touchez Voir images. Prise de vue

# Commandes d'impression (DPOF)

#### Mode : 🕨

# Toucher : $\triangle \rightarrow \square \rightarrow \square \rightarrow \text{Commande d'impression}$

Créez une « commande d'impression » numérique pour les imprimantes PictBridge et les périphériques compatibles avec la norme DPOF (**D**igital **P**rint **O**rder **F**ormat).

### 1 Touchez Commande d'impression.

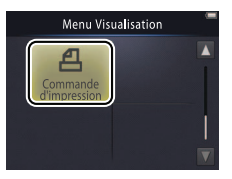

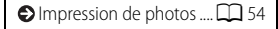

Il se peut que certaines imprimantes n'impriment pas la date ou les informations de prise de vue.

### 2 Sélectionnez les photos.

Touchez les flèches de t a droite de l'écran pour afficher les photos et touchez une photo pour la sélectionner, puis touchez les flèches de t à gauche de l'écran pour choisir le nombre de copies (jusqu'à neuf). 99

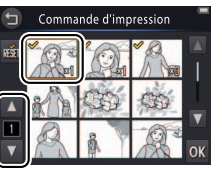

Pour quitter sans modifier la commande d'impression, touchez
 .

photos maximum peuvent être imprimées à la fois. Les photos sélectionnées sont cochées ♥. Pour désélectionner une photo, touchez I jusqu'à ce que le nombre de copies atteigne zéro. Pour supprimer le marquage d'impression de toutes les photos, touchez I. Une fois la sélection effectuée, touchez II.

désélectionner ·

photos.

•

•

toutes les photos. 4 Touchez 🕅

Touchez **OK** pour valider la commande d'impression.

Infos : permet d'imprimer les informations de prise de vue sur

La date correspond à la date Touchez les options suivantes afin de les sélectionner ou de les enregistrée au moment de la prise de vue. Les options Date et Infos sont réinitialisées chaque fois que **Date** : permet d'imprimer la date d'enregistrement sur toutes les le menu de commande d'impression est affiché.

Remarques techniques

**3** Sélectionnez les options d'impression.

| Prise de vue | Visualisation | Connexion | Menu Configuration | Remarques techniques |
|--------------|---------------|-----------|--------------------|----------------------|
|              |               | . /       |                    |                      |

#### Visualisation des photos sur un téléviseur

Pour voir les photos sur un téléviseur, raccordez l'appareil photo à l'aide d'un câble audio/vidéo EG-CP16 (en option) ou d'un câble HDMI disponible auprès d'autres fabricants.

**1** Mettez l'appareil photo hors tension et branchez le câble.

• Câble A/V

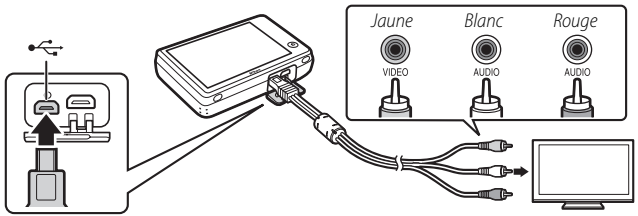

Veillez à ce que les **connecteurs** soient dans le bon sens et ne les insérez pas ou ne les retirez pas en les positionnant de travers.

#### ♥ Il se peut que les bords des images ne soient pas visibles lorsque ces dernières sont visualisées sur un téléviseur.

• Câble HDMI

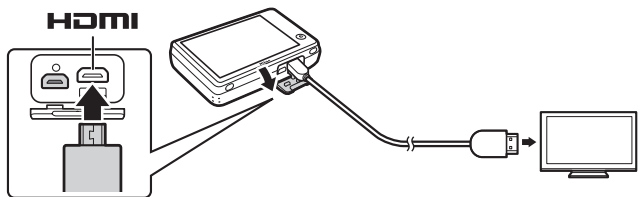

- **2** Réglez le téléviseur sur le canal vidéo ou HDMI.
- **3** Mettez l'appareil photo sous tension.

Restez appuyé sur la commande De pour mettre l'appareil photo sous tension. Les photos s'affichent sur le téléviseur.

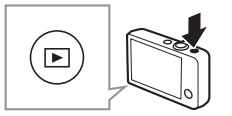

#### Si les photos ne s'affichent pas sur le téléviseur lorsque l'appareil photo est branché à l'aide d'un câble A/V,

vérifiez que l'option appropriée est sélectionnée pour **Sortie vidéo** dans le menu Configuration (CC 70).

#### 🖉 Utilisez les commandes de

**Tappareil photo** pour visualiser les images. En mode de visualisation plein écran, vous pouvez voir les autres photos en faisant glisser un doigt vers la gauche ou la droite sur l'écran ou lire les vidéos en touchant l'écran. Si vous utilisez le moniteur, celui-ci s'allume et le téléviseur n'affiche plus les photos. Une fois que vous avez fini d'utiliser le moniteur, le téléviseur affiche à nouveau les photos après une courte pause.

Le volume peut être réglé uniquement à l'aide des commandes du téléviseur.

Si l'appareil photo est branché en HDMI, vous pouvez utiliser une télécommande **compatible HDMI-CEC** pour parcourir les photos, lire et mettre en pause les vidéos, et basculer entre la visualisation plein écran et les imagettes.

| Prise de vue                                                                                | Visualisation                                                                                 | Connexion                                                                                   | Menu Configuration                                     | Remarques techniques |
|---------------------------------------------------------------------------------------------|-----------------------------------------------------------------------------------------------|---------------------------------------------------------------------------------------------|--------------------------------------------------------|----------------------|
| Menu Confi                                                                                  | guration                                                                                      |                                                                                             |                                                        |                      |
| Utilisez le menu Con<br>l'appareil photo. Pou<br>commande 🕇 et tou<br>l'élément souhaité, p | figuration pour mo<br>Ir afficher le menu<br>Ichez <b>Configuratio</b><br>Duis touchez ce der | odifier les réglages d<br>Configuration, appu<br>on. Touchez 🔼 ou<br>nier pour afficher les | e base de<br>yez sur la<br>pour afficher<br>s options. | HOME                 |
| Choix accueil (HOME)                                                                        | Choisissez le style de l'écran d'accueil (HOME).                                              |                                                                                             |                                                        | <b>C</b> 62          |
| Écran d'accueil                                                                             | Spécifiez si l'appareil photo affiche un message d'accueil au démarrage de l'appareil photo.  |                                                                                             |                                                        | pareil photo. 🕅 63   |
| Fuseau horaire et date                                                                      | Réglez l'horloge de l'appareil photo.                                                         |                                                                                             |                                                        | <b>G</b> 64          |
| Réglages du son                                                                             | Désactivez les sons émis par l'appareil photo.                                                |                                                                                             |                                                        | <b>G</b> 67          |
| Formater la mémoire                                                                         | Formatez la mémoire de l'appareil photo.                                                      |                                                                                             |                                                        | <b>G</b> 68          |
| Langue/Language                                                                             | Choisissez la langue d'affichage de l'appareil photo.                                         |                                                                                             |                                                        | <b>C</b> 69          |
| Sortie vidéo                                                                                | Choisissez la sortie vidéo correspondant au téléviseur ou au périphérique vidéo.              |                                                                                             |                                                        | . 🛱 70               |
| Charge par ordinateur                                                                       | Spécifiez si l'appareil photo se recharge lorsqu'il est raccordé à un ordinateur.             |                                                                                             |                                                        | 71                   |
| Réinitialisation                                                                            | Rétablissez les réglages par défaut.                                                          |                                                                                             |                                                        | 73                   |
| Version firmware                                                                            | Affichez la version du firmware (microprogramme) de l'appareil photo.                         |                                                                                             |                                                        | 74                   |

ightarrow Index

e de vue Visualisation Connexion Menu Configuration Rem

## Choix accueil (HOME)

#### Toucher : $\triangle \rightarrow \forall$ Configuration $\rightarrow$ Choix accueil (HOME)

Choisissez le style de l'écran d'accueil (HOME).

#### 1 Touchez Choix accueil (HOME).

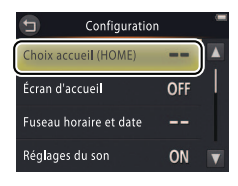

Pour quitter sans modifier les réglages, touchez **9**.

## **2** Sélectionnez un style.

Touchez une option, puis touchez 🕅.

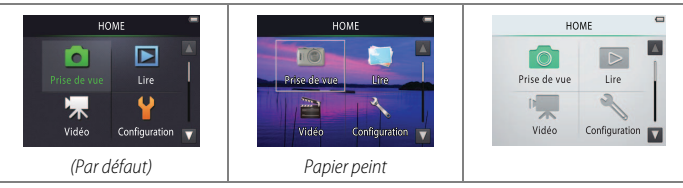

Sélectionnez Papier peint pour afficher une liste de photos. Pour utiliser le papier peint par défaut, sélectionnez **Par défaut** et touchez **OX**. Pour utiliser une image de la mémoire comme papier peint, sélectionnez **Choisir une image** et touchez **OX**.

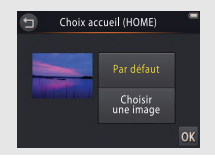
Connexion

# Écran d'accueil

# Toucher : $\triangle \rightarrow \forall$ Configuration $\rightarrow$ Écran d'accueil

Visualisation

Spécifiez si l'appareil photo affiche un message d'accueil au moment de sa mise sous tension.

# 1 Touchez Écran d'accueil.

2 Sélectionnez une option. Touchez Activé ou Désactivé (par défaut) et touchez IX.

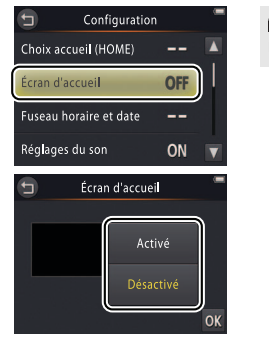

Pour quitter sans modifier les réglages, touchez **9**.

Prise de vue Visualisation Connexion Menu Configuration Remarques techniques

# Fuseau horaire et date

# Toucher : $\triangle \rightarrow \Upsilon$ Configuration $\rightarrow$ Fuseau horaire et date

Réglez l'horloge de l'appareil photo.

# 1 Touchez Fuseau horaire et date.

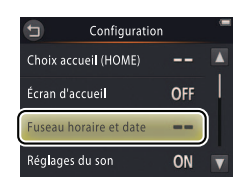

Pour quitter sans modifier les réglages, touchez **9**.

# **2** Touchez une option.

| Date et heure     | Touchez les différents éléments, puis ▲ ou<br>▼ pour les modifier. Touchez IM pour<br>enregistrer les modifications et quitter.                                                                                                    | Date et heure                                                                                                    |
|-------------------|----------------------------------------------------------------------------------------------------|----------------------------------------------------------------------------------------------------|
| Format de la date | Choisissez l'ordre d'affichage du jour, du mois et                                                                                                    | de l'année.                                                                                                    |
| Fuseau horaire    | Choisissez un fuseau horaire ou activez/désactiv<br>choisi le fuseau horaire de votre domicile (♠), vu<br>horaire pour une destination de voyage (♠) et l<br>lorsque vous passez d'un fuseau horaire à l'autre<br>automatiquement l'heure correspondant au fuse<br>l'enregistre avec chaque prise de vue. | ez l'heure d'été. Après avoir<br>ous pouvez choisir un fuseau<br>basculez entre les deux<br>e. L'appareil photo calcule<br>eau horaire sélectionné et |

| Prise de vue                              | Visualisation                                    | Connexion                                  | Menu Conf                        | iguration      | Remarques techniques                                 |
|-------------------------------------------|--------------------------------------------------|--------------------------------------------|----------------------------------|----------------|------------------------------------------------------|
| 💵 Choix d'un fuseau h                     | oraire                                           |                                            |                                  |                |                                                      |
| 1 Touchez Fuseau H                        | noraire.                                         | 5 Fuseau Londor                            | noraire et date<br>n, Casablanca | Pou<br>réglage | r quitter sans modifier les<br>s, touchez <b>9</b> . |
|                                           |                                                  | 01/10,<br>Date et heure<br>Format de la da | '2013 15:30<br><br>te D/M/Y      |                |                                                      |
| <b>2 Touchez ()</b><br>Touchez () pour (  | choisir le fuseau horair                         | Fuseau horaire<br>Fuseau horaire           | au horaire                       |                |                                                      |
| votre domicile (po<br>de votre destinatio | ur choisir le fuseau ho<br>on de voyage, touchez | raire 01/10.                               | /2013 15:30                      |                |                                                      |
| 3 Choisissez un fuse                      | vant de toucher 🗐).<br>eau horaire.              | Destination                                | ation<br>stination               | Ø Pou          | r activer ou désactiver                              |

Touchez Source our pour mettre en surbrillance un fuseau horaire et touchez of pour valider votre sélection.

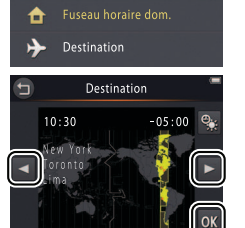

✔ Pour activer ou desactiver l'heure d'été, touchez Ø Pour que l'horloge affiche correctement la date et l'heure du fuseau horaire sélectionné, utilisez l'option Date et heure.

| Prise de vue                                                                    | Visualisation                                                  | Connexion                                                                                                    | Menu Configuration                     | Remarques techniques                      |
|---------------------------------------------------------------------------------|----------------------------------------------------------------|----------------------------------------------------------------------------------------------------|----------------------------------------|-------------------------------------------|
| Sélection du fuseau                                                             | horaire du domicile ou                                         | de la destination                                                                                            |                                        |                                           |
| 1 Touchez Fuseau I                                                              | noraire.                                                       | 🗂 Fuseau hora<br>London, Ca                                                                                  | ire et date Pour<br>Isablanca réglages | quitter sans modifier les<br>, touchez 🕤. |
|                                                                                 |                                                                | 01/10/201<br>Date et heure<br>Format de la date<br>Fuseau horaire                                            | <br>D/M/Y                              |                                           |
| 2 Touchez 	 Fusea<br>→ Destination.<br>Pour modifier l'he<br>sélectionné, touch | <b>au horaire dom. ou</b><br>ure de l'élément<br>nez 🕑 (🎞 65). | <ul> <li>Fuseau H</li> <li>London, Ca</li> <li>01/10/201</li> <li>Fuseau hor</li> <li>Destination</li> </ul> | sablanca 🜐<br>3 15:30<br>aire dom.     |                                           |

Prise de vue

# Réglages du son

# Toucher : $rac{l}{rac{d}{r}} \rightarrow rac{l}{rac{d}{r}}$ Configuration $\rightarrow$ Réglages du son

Spécifiez si l'appareil photo émet des sons lors des opérations effectuées.

# 1 Touchez Réglages du son.

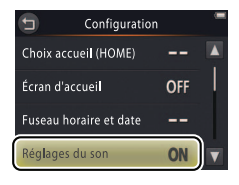

### 2 Sélectionnez une option. Touchez Activés (par défaut) ou Désactivés.

Si Activés est sélectionné, un signal sonore est émis au moment du déclenchement, lorsque vous touchez le moniteur, lorsque l'appareil photo effectue la mise au point et lors de la mise sous tension. Un signal sonore est également émis pour signaler les erreurs et autres problèmes éventuels.

Pour quitter sans modifier les réglages, touchez **9**.

Prise de vue

# Formatage

### 

Formatez la mémoire de l'appareil photo. *Notez que cette action efface définitivement toutes les données enregistrées dans la mémoire*. Copiez sur un ordinateur toutes les photos et toutes les autres données que vous souhaitez garder avant de procéder au formatage (D 52).

### 1 Touchez Formater la mémoire.

# 2 Touchez Oui.

# 3 Touchez OK.

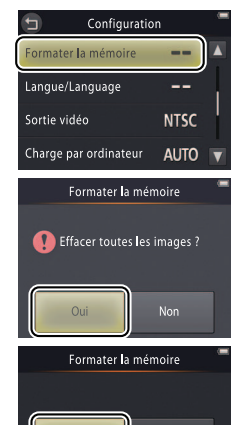

Annuler

Les favorites (C 41) sont également effacées lorsque la mémoire est formatée.

Pour quitter sans modifier les réglages, touchez **9**.

Ne mettez pas l'appareil photo hors tension tant que le formatage n'est pas terminé et que le menu Configuration n'est pas affiché. 
 Prise de vue
 Visualisation
 Connexion
 Menu Configuration
 Remarques techniques

# Choix d'une langue

### *Toucher* : $\triangle \rightarrow \forall$ Configuration $\rightarrow$ Langue/Language

Choisissez une langue pour les menus et les affichages de l'appareil photo.

### 1 Touchez Langue/Language.

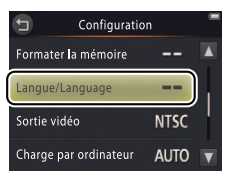

Pour quitter sans modifier les réglages, touchez **D**.

**2** Appuyez sur la langue de votre choix.

| Prise de vue | Visualisation | Connexion | Menu Configuration | Remarques techniques |
|--------------|---------------|-----------|--------------------|----------------------|
|              |               |           |                    |                      |

# Sortie vidéo

### *Toucher* : $\triangle \rightarrow \Upsilon$ **Configuration** $\rightarrow$ **Sortie vidéo**

Avant de raccorder l'appareil photo à un téléviseur, réglez l'appareil photo sur la norme vidéo correspondante.

## 1 Touchez Sortie vidéo.

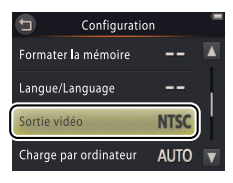

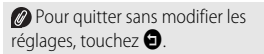

# **2** Touchez une option.

| NTSC | Choisissez cette option lorsque vous raccordez l'appareil photo à des<br>périphériques NTSC. |
|------|----------------------------------------------------------------------------------------------|
| PAL  | Choisissez cette option lorsque vous raccordez l'appareil photo à des<br>périphériques PAL.  |

Prise de vue

Visualisati<u>on</u>

# Chargement par ordinateur

# Toucher : $\triangle \rightarrow \forall$ Configuration $\rightarrow$ Charge par ordinateur

Spécifiez si l'appareil photo se recharge lorsqu'il est raccordé à un ordinateur (D 53).

1 Touchez Charge par ordinateur.

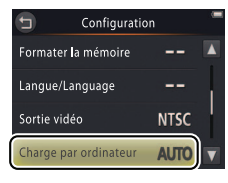

Pour quitter sans modifier les réglages, touchez **9**.

# **2** Touchez une option.

| Automatique  | L'appareil photo se recharge automatiquement lorsque l'ordinateur et        |
|--------------|-----------------------------------------------------------------------------|
| (par défaut) | l'appareil photo sont sous tension.                                         |
| Désactivée   | L'appareil photo ne se recharge pas lorsqu'il est raccordé à un ordinateur. |

Visualisation

L'appareil photo s'allume automatiquement et se recharge lorsqu'il est raccordé à un ordinateur. Le chargement s'arrête si vous éteignez l'appareil photo.

Mettez toujours l'appareil photo hors tension avant de brancher ou de débrancher le câble USB.

Il faut environ 2 heures et 50 minutes à l'ordinateur pour recharger l'accumulateur lorsque ce dernier est entièrement déchargé. Si vous copiez des photos sur l'ordinateur, le temps nécessaire au chargement est plus long. Une fois l'accumulateur entièrement chargé, l'appareil photo s'éteint automatiquement si aucune donnée n'est échangée avec l'ordinateur pendant 30 minutes.

Si le témoin de mise sous tension clignote rapidement, l'appareil photo ne peut pas se recharger. Vérifiez que la température ambiante se trouve dans la plage appropriée (5 °C–35 °C), que le câble USB est raccordé correctement et que l'ordinateur n'est pas en mode veille et permet d'alimenter l'appareil photo (notez que selon leurs caractéristiques, certains ordinateurs peuvent ne pas être en mesure d'alimenter l'appareil photo). 
 Prise de vue
 Visualisation
 Connexion
 Menu Configuration
 Remarques techniques

 Réinitialisation des réglages par défaut

### *Toucher* : $\triangle \rightarrow \forall$ **Configuration** $\rightarrow$ **Réinitialisation**

Pour rétablir les réglages par défaut de l'appareil photo, touchez **Réinitialisation**. Une boîte de dialogue de confirmation s'affiche. Touchez **Oui**.

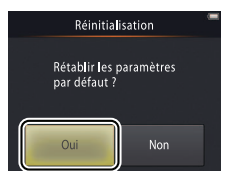

L'horloge de l'appareil photo, la sélection de la langue et d'autres réglages de base ne seront pas réinitialisés.

Pour quitter sans modifier les réglages, touchez **Non**.

| Prise de vue                                 | Visualisation                | Connexion     | Menu Configuration | Remarques techniques |
|----------------------------------------------|------------------------------|---------------|--------------------|----------------------|
| Version firmw                                | /are                         |               |                    |                      |
| Toucher : $\triangle \rightarrow \forall$ Co | nfiguration <del>→</del> Ver | sion firmware |                    |                      |

Affichez la version du firmware (microprogramme) de l'appareil photo.

Touchez 🕤 pour quitter.

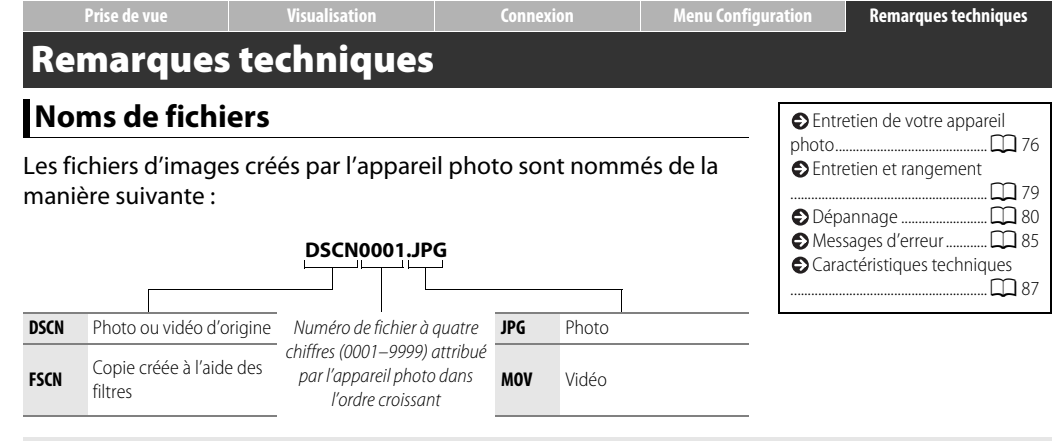

Les fichiers sont stockés dans des dossiers créés automatiquement par l'appareil photo et dont le nom comporte un numéro à trois chiffres suivi de « NIKON » (par exemple : « 100NIKON »).

# Entretien de votre appareil photo : précautions

Afin de profiter le plus longtemps possible de votre produit Nikon, veuillez respecter les consignes répertoriées dans cette section et dans la section « Pour votre sécurité » ( plus iii–iv) lors de l'utilisation et du rangement du matériel.

### **II** Entretien de votre appareil photo

Ne faites pas tomber votre matériel : il risque de ne plus fonctionner correctement s'il est soumis à des chocs ou à des vibrations. Ne touchez pas l'objectif et n'exercez pas de pression dessus.

Gardez-le au sec : ce produit n'étant pas étanche, il peut se mettre à dysfonctionner s'il est immergé dans l'eau ou exposé à de forts taux d'humidité. La formation de rouille sur les mécanismes internes peut provoquer des dommages irréparables.

Évitez les brusques changements de température : les brusques changements de température, qui peuvent se produire par exemple en hiver lorsque vous entrez dans un endroit chauffé ou en sortez, peuvent entraîner la présence de condensation à l'intérieur de l'appareil photo. Pour empêcher cette formation de condensation, enveloppez votre appareil dans un étui ou un sac plastique avant de l'exposer à de brusques changements de température.

Tenez-le à l'écart des champs magnétiques puissants : n'utilisez pas et ne rangez pas votre matériel à proximité d'équipements susceptibles de générer des radiations électromagnétiques ou des champs magnétiques puissants. Des charges statiques puissantes ou les champs magnétiques générés par du matériel comme des émetteurs radio peuvent causer des interférences avec les affichages, endommager les données ou affecter les circuits internes de votre matériel. Ne dirigez pas l'objectif vers le soleil : ne pointez pas l'objectif en direction du soleil ou de toute autre source très lumineuse pendant une période prolongée. La lumière intense peut entraîner la détérioration du capteur d'image ou l'apparition d'un effet de flou blanc sur les photos.

#### Mettez le produit hors tension avant de débrancher l'adaptateur de charge : ne débranchez pas la prise secteur lorsque l'appareil photo est sous tension ou lorsque des images sont en cours d'enregistrement ou d'effacement. Toute coupure d'alimentation forcée dans ces cas-là peut entraîner la perte de données ou endommager la mémoire ou les circuits internes de l'appareil photo.

Moniteur : la construction du moniteur est d'une extrême précision ; au moins 99,99% des pixels sont efficaces, le pourcentage des pixels manquants ou défectueux ne dépassant pas 0,01%. Par conséquent, bien que le moniteur puisse comporter des pixels allumés en permanence (blanc, rouge, bleu ou vert) ou au contraire éteints en permanence (noir), ceci ne constitue pas un dysfonctionnement et n'affecte pas les images enregistrées avec votre appareil.

Le moniteur peut être difficilement lisible en cas de forte luminosité ambiante.

N'exercez pas de pression sur le moniteur afin d'éviter tout dommage ou dysfonctionnement. Retirez la poussière ou les peluches à l'aide d'une soufflette. Pour retirer les taches, essuyez-les délicatement à l'aide d'un chiffon doux ou d'une peau de chamois. Si le moniteur venait à se briser, veillez à ne pas vous couper avec les bris de verre et évitez tout contact des cristaux liquides avec la peau, les yeux et la bouche.

# Accumulateur de l'appareil photo et adaptateur de charge

N'utilisez pas l'appareil photo à des températures ambiantes inférieures à 0°C ou supérieures à 40°C ; vous risquez sinon d'endommager l'accumulateur ou de diminuer ses performances. La capacité de l'accumulateur peut diminuer si la température de l'appareil photo est comprise entre 45 °C et 60 °C.

La mise sous tension et hors tension répétée de l'appareil photo lorsque l'accumulateur est entièrement déchargé entraîne une baisse de l'autonomie de l'accumulateur. Si l'accumulateur de l'appareil photo est entièrement déchargé, rechargez l'appareil photo avant de l'utiliser.

La capacité des accumulateurs a tendance à diminuer par temps froid. Veillez à ce que l'appareil photo soit entièrement rechargé avant de photographier en extérieur par temps froid et gardez-le au chaud. Une fois réchauffé, l'appareil photo peut retrouver de sa capacité.

Si vous n'avez pas l'intention d'utiliser l'appareil photo avant longtemps, déchargez l'accumulateur entièrement, puis rangez l'appareil photo dans un endroit où la température ambiante est comprise entre 15 °C et 25 °C (évitez les endroits extrêmement chauds ou froids). Répétez cette procédure au moins une fois tous les six mois.

Une nette diminution de la durée de conservation de la charge de l'appareil photo utilisé à température ambiante indique que l'accumulateur doit être remplacé. L'utilisateur ne peut pas changer lui-même l'accumulateur. Cette opération devra être effectuée par un technicien Nikon agréé (service payant). **Chargement**: l'appareil photo est équipé d'un accumulateur Li-ion intégré qui n'a pas été rechargé avant l'expédition. Avant toute utilisation, rechargez l'appareil photo à l'aide de l'adaptateur de charge fourni ( $\bigcirc$  2). Rechargez-le à des températures ambiantes comprises entre 5 °C et 35 °C. À des températures inférieures à 0 °C ou supérieures à 60 °C, l'appareil photo ne se rechargera pas. En essayant de recharger l'appareil photo alors que sa température interne est élevée, vous diminuez ses performances. Il risque, par ailleurs, de ne pas se recharger ou de ne se recharger que partiellement. Attendez que l'appareil photo ait refroidi avant de le recharger.

Continuer de recharger l'appareil photo alors qu'il est totalement chargé peut avoir une incidence sur ses performances.

La température de l'appareil photo peut augmenter au cours du chargement, mais il ne s'agit pas d'un dysfonctionnement.

Adaptateur de charge : utilisez le EH-70P uniquement avec les appareils compatibles. N'essayez pas de recharger l'appareil photo avec d'autres adaptateurs de charge ou des adaptateurs secteur USB. Vous risquez sinon d'endommager l'appareil photo ou de provoquer sa surchauffe.

L'adaptateur EH-70P est conçu pour être utilisé dans le pays où il a été acheté. Avant de voyager, prenez contact avec votre agence de voyage pour obtenir des informations sur les adaptateurs de prise secteur.

### Mémoire

Les cartes mémoire ne peuvent pas être utilisées.

Le formatage de la mémoire de l'appareil photo efface définitivement toutes les données qu'elle contient. Veillez à copier sur un ordinateur toutes les photos et autres données que vous souhaitez conserver avant de procéder au formatage.

Ne mettez pas l'appareil photo hors tension ou ne débranchez pas l'adaptateur de charge pendant le formatage de la mémoire, l'enregistrement ou la suppression d'images ou la copie de données sur un ordinateur. Vous risquez sinon de perdre vos données ou d'endommager l'appareil photo.

### E Élimination

Prenez contact avec un représentant Nikon agréé pour obtenir des informations sur l'élimination des appareils photo Nikon équipés d'accumulateurs intégrés. Avant de vous débarrasser de l'appareil photo, veillez à effacer toutes les images qu'il contient comme décrit à la page vii.

# Entretien et rangement

### II Nettoyage

**Objectif**: évitez de toucher le verre avec les doigts. Pour retirer la poussière ou les peluches, utilisez une soufflette (en général, un petit accessoire qui possède un « ballon » à l'une de ses extrémités, sur lequel on appuie pour produire de l'air). Pour retirer les empreintes et les autres taches, nettoyez l'objectif avec un chiffon doux en effectuant un mouvement circulaire du centre vers la périphérie. Si cela ne suffit pas, appliquez un peu de nettoyant optique (disponible dans le commerce) sur le chiffon.

**Moniteur** : utilisez une soufflette pour retirer la poussière et les peluches. Pour retirer les empreintes et les autres taches, utilisez un chiffon doux et sec, en veillant à ne pas exercer de pression.

**Boîtier**: utilisez une soufflette pour retirer la poussière et les peluches, puis essuyez délicatement à l'aide d'un chiffon sec et doux. En cas d'utilisation de l'appareil photo à la plage ou en bord de mer, utilisez un chiffon légèrement imbibé d'eau douce pour retirer le sable et le sel, puis séchez le boîtier méticuleusement.

N'utilisez pas d'alcool, de diluant ou d'autres produits chimiques volatils.

**Important** : la poussière ou tout autre corps étranger à l'intérieur de l'appareil photo risque de provoquer des dégâts non couverts par la garantie.

## Rangement

Ne rangez pas l'appareil photo à proximité d'équipements susceptibles de générer des champs magnétiques puissants (comme des téléviseurs ou des radios) ou dans des lieux mal aérés, avec un taux d'humidité supérieur à 60% ou exposés à des températures supérieures à 50°C ou inférieures à –10°C.

Pour éviter la formation de moisissure ou de rouille, sortez l'appareil photo de son rangement au moins une fois par mois, mettez-le sous tension et appuyez sur le déclencheur plusieurs fois avant de le ranger à nouveau.

Visualisation

# Dépannage

Si vous constatez un dysfonctionnement de votre appareil photo, consultez cette liste des problèmes les plus courants avant de faire appel à votre revendeur ou représentant Nikon.

### **II** Accumulateur/Affichage/Configuration

| Problème                                                                          | Cause/solution                                                                                                    |                           |
|-----------------------------------------------------------------------------------|----------------------------------------------------------------------------------------------------|---------------------------|
| L'appareil photo est allumé<br>mais ne répond pas.                                | Attendez que l'enregistrement soit terminé. Si le problème persiste, mettez l'appareil photo hors tension. Si l'appareil photo ne s'éteint pas, appuyez sur le bouton de réinitialisation à l'aide d'un objet pointu ( 5). Notez que les données en cours d'enregistrement seront perdues, mais celles qui ont déjà été enregistrées ne seront pas affectées si vous appuyez sur le bouton de réinitialisation.                                                                                                    | _                         |
| L'appareil photo ne se recharge pas.                                              | Vérifiez que l'adaptateur de charge est raccordé à l'appareil photo et branché dans une prise de<br>courant.                                                                                                    | 2                         |
| L'appareil photo ne se recharge<br>pas lorsqu'il est raccordé à un<br>ordinateur. | <ul> <li>Vérifiez que :</li> <li>Automatique est sélectionné pour Charge par ordinateur dans le menu Configuration,</li> <li>le câble USB est raccordé,</li> <li>l'appareil photo est sous tension et</li> <li>l'ordinateur est sous tension et n'est pas en mode veille (lorsque l'ordinateur est en mode veille, l'appareil photo s'alimente par le biais de l'accumulateur jusqu'à ce que vous le mettiez hors tension).</li> <li>Notez que vous devez utiliser l'adaptateur de charge la première fois que vous rechargez l'appareil photo ou lorsque vous rechargez ce dernier après la réinitialisation de l'horloge. Si l'horloge n'est pas réglée, l'appareil photo ne se recharge pas lorsqu'il est raccordé à un ordinateur. Selon leurs caractéristiques ou leurs réglages, certains ordinateurs peuvent ne pas être en mesure d'alimenter l'appareil photo même lorsque l'horloge est réglée.</li> </ul> | 71<br>53<br>72<br>72<br>2 |
| L'appareil photo ne se met pas sous tension.                                      | L'accumulateur est déchargé.                                                                                                    | 2, 11                     |

| Prise de vue                                            | Visualisation                                                                                                    | Connexion                                                                                                    | Menu Configuration                                                                         | Remarques tec                                                 | hniques       |
|---------------------------------------------------------|----------------------------------------------------------------------------------------------------|----------------------------------------------------------------------------------------------------|--------------------------------------------------------------------------------------------|---------------------------------------------------------------|---------------|
| Problème                                                |                                                                                                    | Cause/solu                                                                                                    | tion                                                                                       |                                                               |               |
| L'appareil photo se met<br>soudainement hors tension.   | <ul> <li>L'appareil photo est f</li> <li>La température intern</li> <li>Vous avez débranché<br/>une imprimante. Reb</li> </ul>                                                                                                    | <ul> <li>L'appareil photo est froid.</li> <li>La température interne de l'appareil photo est élevée. Attendez que l'appareil photo refroidisse.</li> <li>Vous avez débranché le câble USB alors que l'appareil photo était raccordé à un ordinateur ou à une imprimante. Rebranchez le câble USB.</li> </ul> |                                                                                            |                                                               | 77<br>2<br>53 |
| Le moniteur est éteint.                                 | <ul> <li>L'appareil photo est l</li> <li>L'appareil photo est e</li> <li>L'appareil photo est r</li> </ul>                                                                                                    | L'appareil photo est hors tension.       5         L'appareil photo est en mode veille. Appuyez sur le déclencheur à mi-course.       1         L'appareil photo est raccordé à un ordinateur ou un téléviseur.       5                                                                                      |                                                                                            |                                                               |               |
| Le moniteur est difficilement lisible.                  | Le moniteur est sale.                                                                                                    |                                                                                                    |                                                                                            |                                                               | 79            |
| L'appareil photo est chaud au toucher.                  | La température de l'appareil photo peut augmenter s'il est utilisé pendant de longues périodes ou dans un endroit chaud. Ce phénomène est normal et ne constitue pas un dysfonctionnement.                                                                                                    |                                                                                                    |                                                                                            |                                                               | -             |
| La date et l'heure ne sont pas correctes.               | Vérifiez que l'horloge est réglée correctement. Notez que l'horloge de l'appareil photo est moins é précise que la plupart des montres et horloges domestiques. Vous devez donc la régler à nouveau périodiquement.     Les photos prises alors que l'icône « horloge non réglée » clignote à l'écran sont horodatées - « 00/00/0000 00:00 », tandis que les vidéos sont horodatées « 01/01/2013 00:00 ». |                                                                                                    |                                                                                            | 64                                                            |               |
| L'appareil photo vous invite à régler l'horloge.        | L'accumulateur de l'ho                                                                                                    | rloge est déchargé et les rég                                                                                                    | lages ont été réinitialisés.                                                               |                                                               | 3             |
| Les réglages de l'appareil photo<br>sont réinitialisés. | )                                                                                                    |                                                                                                    |                                                                                            |                                                               |               |
| L'appareil photo fait du bruit.                         | Il est possible d'entend<br>effectue la mise au poir<br><b>automatique</b> ou lors                                                                                                    | re dans certaines circonstance<br>it, par exemple lorsque 🐝 (gr<br>de l'enregistrement vidéo er                                                                                                    | es le bruit émis par l'appareil<br>os plans) est sélectionné en r<br>Mode autofocus AF per | photo lorsqu'il<br>node <b>Sélecteur</b><br>r <b>manent</b> . | -             |

| Prise de vue | Visualisation | Connexion | Menu Configuration | Remarques techniques |
|--------------|---------------|-----------|--------------------|----------------------|
| Prise de vue |               |           |                    |                      |

| Problème                                                                       | Cause/solution                                                                                                    |                  |
|--------------------------------------------------------------------------------|----------------------------------------------------------------------------------------------------|------------------|
| Vous ne pouvez prendre                                                         | Des photos ou des menus sont affichés : appuyez sur le déclencheur pour quitter.     L'accumulateur est déchargé.     L'indicateur du llash clignote : le flash est en cours de chargement.                                        | 9<br>2, 11<br>20 |
| aucune photo.                                                                  | <ul> <li>Nombre de fichiers maximal atteint. Copiez toutes les photos que vous souhaitez conserver sur<br/>un ordinateur et formatez la mémoire.</li> </ul>                                                                        | 68               |
| Prise de vue non disponible.                                                   | Débranchez tous les câbles.                                                                                                    | 53, 54,<br>59    |
| La mise au point est impossible.                                               | <ul> <li>Le sujet est trop près de l'appareil photo.</li> <li>L'appareil photo ne parvient pas à effectuer la mise au point. Essayez à nouveau ou mettez<br/>l'appareil photo hors tension puis à nouveau sous tension.</li> </ul> | 87<br>5, 13      |
| Les photos sont floues.                                                        | <ul> <li>Activez le flash.</li> <li>Stabilisez l'appareil photo à l'aide d'un sac de riz ou d'un autre objet similaire et utilisez le retardateur.</li> </ul>                                                                      | 20<br>19         |
| Des taches lumineuses sont<br>visibles sur les photos prises<br>avec le flash. | Le flash se reflète sur les particules de poussière aériennes. Désactivez le flash.                                                                                                    | 20               |
| Le flash ne se déclenche pas.                                                  | <ul> <li>Le flash est éteint.</li> <li>L'appareil photo est en mode vidéo.</li> <li>Vous avez choisi Scène de nuit à main levée ou HDR scène contre-jour pour l'option<br/>Sélection de scène.</li> </ul>                          | 20<br><br>22     |

| Prise de vue                                                                                    | Visualisation                                                                                                    | Connexion                                                                                                    | Menu Configuration                                                 | Remarques tec                      | hniques |
|-------------------------------------------------------------------------------------------------|----------------------------------------------------------------------------------------------------|----------------------------------------------------------------------------------------------------|--------------------------------------------------------------------|------------------------------------|---------|
| Problème                                                                                        |                                                                                                    | Cause/solution                                                                                                    |                                                                    |                                    |         |
| Le déclenchement est<br>silencieux.                                                             | Désactivés est sélé     L'appareil photo est     Le haut-parleur est o                                                                                     | Désactivés est sélectionné pour Réglages du son dans le menu Configuration.<br>L'appareil photo est en mode vidéo.<br>Le haut-parleur est obstrué. |                                                                    |                                    |         |
| L'illuminateur d'assistance AF ne s'allume pas.                                                 | Il se peut que l'illumina<br>l'emplacement du suje                                                                                                    | se peut que l'illuminateur d'assistance AF ne s'allume pas selon les conditions de prise de vue ou 1 emplacement du sujet dans le cadre.           |                                                                    |                                    | 13      |
| Les photos sont tachées.                                                                        | L'objectif est sale. Nett                                                                                                    | oyez-le.                                                                                                    |                                                                    |                                    | 79      |
| Du « bruit » est visible sur les photos.                                                        | Du « bruit » (taches lur<br>peut être visible lorsqu                                                                                                    | nineuses, pixels lumineux rép<br>le le sujet est peu éclairé. Util                                                                                 | partis de manière aléatoire, v<br>lisez le flash.                  | oile ou lignes)                    | 20      |
| Les photos sont sombres.                                                                        | Le flash est désactivé.     La fenêtre du flash est obstruée.     Le sujet est trop loin ou à contre-jour.     La correction d'exposition est trop faible. |                                                                                                    |                                                                    | 20<br>9<br>88<br>23                |         |
| Les photos sont trop claires.                                                                   | La correction d'exposit                                                                                                    | ion est trop importante.                                                                                                    |                                                                    |                                    | 23      |
| L'atténuation des yeux rouges<br>est appliquée à des zones ne<br>comportant pas de yeux rouges. | Dans de très rares cas, il se peut que l'atténuation des yeux rouges soit appliquée à des zones ne comportant pas de yeux rouges.                          |                                                                                                    |                                                                    | 21                                 |         |
| L'enregistrement est lent.                                                                      | L'appareil photo traite<br>combiner des vues pris<br><b>contre-jour</b> .                                                                                  | les images afin de réduire le<br>ses à l'aide de l'option <b>Scèn</b> e                                                                            | bruit ou l'effet « yeux rouges<br>e <b>de nuit à main levée</b> ou | » ou afin de<br>1 <b>HDR scène</b> | -       |
| Des cercles ou des bandes aux couleurs de l'arc-en-ciel sont visibles sur les photos.           | Le soleil ou une autre s<br>de façon à ce que la sc                                                                                                    | ource lumineuse très puissan<br>ource lumineuse soit hors cha                                                                                      | te est dans le champ. Modifie<br>amp ou à un autre endroit du      | ez la composition<br>1 champ.      | -       |

| Prise de vue Visualisation Connexion Menu Configurati | Remarques techniques |
|-------------------------------------------------------|----------------------|
|-------------------------------------------------------|----------------------|

### **Visualisation**

| Problème                                                                                                    | Cause/solution                                                                                                    |                    |
|----------------------------------------------------------------------------------------------------|----------------------------------------------------------------------------------------------------|--------------------|
| La fonction Loupe n'est pas disponible.                                                                           | La fonction Loupe n'est pas disponible avec les vidéos.                                                                                                    | _                  |
| Les filtres ne sont pas disponibles.                                                                              | Vérifiez que la photo peut être utilisée avec les filtres comme décrit à la page 47. Notez que les filtres ne peuvent pas être appliqués aux vidéos.                                                                                                    | 47                 |
| Les photos ne s'affichent pas sur le téléviseur.                                                                  | <ul> <li>La Sortie vidéo sélectionnée n'est pas correcte.</li> <li>L'appareil photo ne contient aucune image.</li> </ul>                                                                                                    | 70<br>—            |
| Nikon Transfer 2 ne démarre pas<br>lorsque l'appareil photo est<br>raccordé à un ordinateur.                      | <ul> <li>L'appareil photo est hors tension.</li> <li>L'accumulateur de l'appareil photo est déchargé.</li> <li>Le câble USB n'est pas branché correctement ou l'ordinateur n'a pas détecté l'appareil photo.</li> <li>L'ordinateur ne répond pas à la configuration système requise pour ViewNX 2.</li> <li>Pour en savoir plus, consultez l'aide en ligne de ViewNX 2 (C 53).</li> </ul> | 5<br>11<br>53<br>— |
| La boîte de dialogue PictBridge<br>ne s'affiche pas lorsque<br>l'appareil photo est raccordé à<br>une imprimante. | Si <b>Automatique</b> est sélectionné pour <b>Charge par ordinateur</b> , sélectionnez <b>Désactivée</b> et raccordez à nouveau l'appareil photo.                                                                                                    | 71                 |
| Aucune photo n'est disponible pour l'impression.                                                                  | L'appareil photo ne contient aucune image.                                                                                                    | —                  |
| Les photos ne s'impriment pas<br>au format de papier sélectionné.                                                 | L'imprimante ne prend pas en charge le format de papier sélectionné avec l'appareil photo ou sélectionne automatiquement le format de papier. Choisissez le format de papier à l'aide des commandes de l'imprimante.                                                                                                    |                    |

| Prise de vue | Visualisation | Connexion | Menu Configuration | Remarques techniques |
|--------------|---------------|-----------|--------------------|----------------------|
|              |               |           |                    |                      |

# Messages d'erreur

Cette section donne des conseils pour savoir comment réagir lorsque les messages suivants s'affichent.

| Message                                                      | Cause/solution                                                                                                    |               |
|--------------------------------------------------------------|----------------------------------------------------------------------------------------------------|---------------|
| L'appareil photo va s'éteindre<br>pour éviter la surchauffe. | La température interne de l'appareil photo est élevée. Attendez que l'appareil photo refroidisse.                                                                                                    | —             |
| Mémoire insuffisante.                                        | La mémoire est pleine. Choisissez une autre taille d'image ou effacez des photos après avoir<br>copiées sur un ordinateur celles que vous souhaitez conserver.                                                                   | 24, 49,<br>53 |
| Enregistrement d'image impossible.                           | Une erreur s'est produite pendant l'enregistrement ou l'appareil photo n'a plus de numéros de fichiers à sa disposition. Formatez la mémoire après avoir copié toutes les photos que vous souhaitez conserver sur un ordinateur. | 68            |
| L'enregistrement de vidéos est<br>impossible.                | L'enregistrement a été interrompu avant la fin.                                                                                                    | _             |
| La mémoire ne contient pas<br>d'images.                      | <ul> <li>L'appareil photo ne contient pas d'images.</li> <li>Vous avez choisi de visualiser les favorites alors qu'aucune image n'a été définie comme favorite.</li> </ul>                                                       | —<br>41, 43   |
| Ce fichier ne contient pas de<br>données image.              | Le fichier est corrompu.                                                                                                    | —             |
| Toutes les images sont masquées.                             | Aucune photo correspondant au type sélectionné n'est disponible pour un diaporama.                                                                                                    | -             |
| Album complet. Plus aucune photo ne peut être ajoutée.       | Le nombre maximal de photos favorites a été atteint. Supprimez certaines photos des favorites.                                                                                                    | 41            |

| Prise de vue                                              | Visualisation                                                                                                    | Connexion                                                                                                    | Menu Configuration           | Remarques tec | hniques |
|-----------------------------------------------------------|----------------------------------------------------------------------------------------------------|----------------------------------------------------------------------------------------------------|------------------------------|---------------|---------|
| Message                                                   |                                                                                                    | Cause/solution                                                                                                    |                              |               |         |
| Problème dans le bloc optique                             | Une erreur s'est produite dans l'objectif. Mettez l'appareil photo hors tension puis à nouveau sous<br>tension. Si le problème persiste, appuyez sur le bouton de réinitialisation à l'aide d'un objet pointu<br>( 5). S'il persiste toujours, contactez un représentant Nikon agréé.                              |                                                                                                    |                              | -             |         |
| Erreur de communication                                   | Un erreur s'est produite<br>nouveau le câble USB.                                                                                                    | Un erreur s'est produite pendant l'impression. Mettez l'appareil photo hors tension et raccordez à 54 nouveau le câble USB. |                              |               | 54      |
| Erreur du système                                         | Une erreur s'est produite dans les circuits internes de l'appareil photo. Mettez l'appareil photo – hors tension puis à nouveau sous tension. Si le problème persiste, appuyez sur le bouton de réinitialisation à l'aide d'un objet pointu (CC 5). S'il persiste toujours, contactez un représentant Nikon agréé. |                                                                                                    |                              |               |         |
| Erreur d'imprimante : vérifier<br>l'état de l'imprimante. | Touchez <b>Reprendre</b>                                                                                                    | pour poursuivre l'impression                                                                                                | une fois le problème résolu. | *             | -       |
| Erreur d'imprimante : vérifier le papier.                 | Insérez du papier au format sélectionné * et touchez <b>Reprendre</b> pour poursuivre l'impression.                                                                                                    |                                                                                                    | -                            |               |         |
| Erreur d'imprimante : bourrage papier.                    | Sortez le papier * et touchez <b>Reprendre</b> pour poursuivre l'impression.                                                                                                    |                                                                                                    | -                            |               |         |
| Erreur d'imprimante : il n'y a plus de papier.            | Insérez du papier au format sélectionné * et touchez <b>Reprendre</b> pour poursuivre l'impression.                                                                                                    |                                                                                                    | -                            |               |         |
| Erreur d'imprimante : vérifier<br>l'encre.                | Vérifiez le niveau d'encre <sup>*</sup> et touchez <b>Reprendre</b> pour poursuivre l'impression une fois le<br>problème résolu.                                                                                                    |                                                                                                    |                              | -             |         |
| Erreur d'imprimante : il n'y a plus d'encre.              | Remplacez l'encre * et touchez <b>Reprendre</b> pour poursuivre l'impression.                                                                                                    |                                                                                                    | _                            |               |         |
| Erreur d'imprimante : fichier corrompu.                   | La photo actuelle est endommagée. Touchez <b>Annuler</b> pour arrêter l'impression.                                                                                                    |                                                                                                    | -                            |               |         |

\* Pour en savoir plus, reportez-vous au manuel de l'imprimante.

⇒ Index

# Caractéristiques techniques

### **II** Appareil photo numérique Nikon COOLPIX SO2

| Туре                                                                                                    | Appareil photo compact numérique                                                                                                    |
|----------------------------------------------------------------------------------------------------|----------------------------------------------------------------------------------------------------|
| Nombre de pixels effectifs                                                                                 | 13,2 millions                                                                                                    |
| Capteur d'image                                                                                            | CMOS de <sup>1</sup> / <sub>3,1</sub> pouce ; nombre total de<br>pixels : environ 14,17 millions                                                                                    |
| Objectif                                                                                                   | Objectif NIKKOR, zoom optique 3×                                                                                                    |
| Focale                                                                                                    | 4,1–12,3 mm (angle de champ équivalent à celui d'un objectif 30–90 mm au format 24×36)                                                                                              |
| Ouverture                                                                                                  | f/3.3–5.9                                                                                                    |
| Construction                                                                                               | 6 lentilles en 5 groupes                                                                                                    |
| Grossissement du zoom<br>numérique                                                                         | Jusqu'à $4\times$ (angle de champ équivalent à celui<br>d'un objectif d'environ 360 mm au format<br>$24\times36$ )                                                                  |
| Réduction de vibration                                                                                     | VR électronique (vidéos)                                                                                                    |
| Réduction du flou dû au<br>mouvement                                                                       | Détection du mouvement (photos)                                                                                                    |
| Autofocus (AF)                                                                                             | AF à détection de contraste                                                                                                    |
| Plage de mise au point<br>(mesure effectuée à partir<br>du centre de la surface<br>frontale de l'objectif) | <ul> <li>Grand-angle : environ 30 cm-∞,<br/>Téléobjectif : environ 50 cm-∞</li> <li>Environ 5 cm-∞ (grand-angle) ou<br/>environ 50 cm-∞ (téléobjectif) en<br/>mode macro</li> </ul> |
| Sélection de la zone de mise<br>au point                                                                   | Centrale, priorité aux visages,<br>manuelle (toucher la zone pour la sélectionner)                                                                                                  |

| Moniteur                                 | Écran tactile ACL TFT de 6,7 cm<br>(2,7 pouces), environ 230 000 pixels<br>avec traitement anti-reflet                                             |
|------------------------------------------|----------------------------------------------------------------------------------------------------|
| Couverture de l'image (prise<br>de vue)  | Environ 96 % horizontalement et verticalement                                                                                                    |
| Couverture de l'image<br>(visualisation) | Environ 100 % horizontalement et<br>verticalement                                                                                                  |
| Stockage                                 | Mámoiro intorno (muiron 73 Co)                                                                                                    |
| Système de fichiers                      | Compatible DCF, Exif 2.3, DPOF                                                                                                    |
| Formats de fichiers                      | Photos : JPEG     Vidéos : MOV (H.264/MPEG-4 AVC avec son<br>stéréo LPCM)                                                                          |
| Taille d'image (pixels)                  | <ul> <li>13 M (4160 × 3120)</li> <li>4 M (2272 × 1704)</li> <li>2 M (1600 × 1200)</li> </ul>                                                       |
| Taille des vidéos (pixels)               | • 1080/30p (1920 × 1080)     • 720/30p (1280 × 720)     • iFrame 540/30p (960 × 540)     • HS 720/2× (1280 × 720)     • HS 1080/0,5× (1920 × 1080) |

| Prise de vue                                                                             | Visualisation                                                                                                    | Connex                                    | kion                               | Menu Config      | uration                                                                                                    | Remarques techniques                                                                                                    |
|------------------------------------------------------------------------------------------|----------------------------------------------------------------------------------------------------|-------------------------------------------|------------------------------------|------------------|----------------------------------------------------------------------------------------------------|----------------------------------------------------------------------------------------------------|
| Sensibilité (sensibilité<br>standard)<br>Evnosition                                      | 125–1600 ISO                                                                                                    |                                           | Interface<br>Protocoles<br>données | de transfert des | USB Hi-Spe<br>MTP, PTP                                                                                     | ed                                                                                                    |
| Mode de mesure                                                                           | Matricielle, pondérée centr<br>numérique inférieur à 2×), spot<br>numérique égal ou supérieur à 2×                                                                                             | rale (zoom<br>(zoom<br>:)                 | Sortie vidéo                       | ·                | NTSC, PAL<br>• Sortie aud<br>numériqu                                                                      | dio/vidéo et Entrée/Sortie<br>ue (USB)                                                                                                    |
| Contrôle                                                                                 | Auto programmé avec com<br>l'exposition (±2 IL par incréme                                                                                                    | rection de<br>ents de <sup>1</sup> /3 IL) | Port Entree/                       | Sortie           | Connecter     (sortie HDM                                                                                  | eur HDMI micro (Type D)<br>I)                                                                                                    |
| Obturateur<br>Vitesse d'obturation<br>Ouverture<br>Plage<br>Retardateur<br>Flash intégré | Mécanique et électronique<br><sup>1</sup> /2000 – 1 s<br>Filtre de <b>d</b> ensité <b>n</b> eutre (NE<br>sélectionné électroniquem<br>2 positions (f/3.3 et f/6.6 [gran<br>Environ 10 secondes | e CMOS<br>))<br>(ent (–2 AV)<br>d-angle]) | Langues                            |                  | Arabe, ben<br>(simplifié et tr.<br>néerlandais<br>allemand, g<br>indonésien<br>marathi, nc<br>portugais (i | gali, bulgare, chinois<br>aditionnel), tchèque, danois,<br>s, anglais, finnois, français,<br>grec, hindi, hongrois,<br>, italien, japonais, coréen,<br>rvégien, persan, polonais,<br>européen et brésilien), roumain, |
| Portée (environ ; sensibilité<br>automatique)<br>Contrôle                                | <ul> <li>Grand-angle : 0,3–1,4 m</li> <li>Téléobjectif : 0,5–0,8 m</li> <li>Auto TTL avec pré-éclairs p</li> </ul>                                                                             | vilotes                                   | Alimentatio                        | 15               | russe, serbe<br>tamoul, téle<br>vietnamien<br>Accumulati                                                   | e, espagnol, suédois,<br>ougou, thaï, turc, ukrainien,<br>1<br>eur l i-ion intégré                                                                                                    |

Temps de chargement

Environ 2 h 50 min (à l'aide de l'adaptateur de

charge EH-70P; accumulateur entièrement déchargé)

| Prise de vue                                                                         | Visualisation                                               | Conne       |
|--------------------------------------------------------------------------------------|-------------------------------------------------------------|-------------|
| Autonomie de l'accumulateur <sup>1</sup>                                             |                                                             |             |
| Photos                                                                               | Environ 210 (avec l'accumulate                              | ur intégré) |
| Vidéos (autonomie de<br>l'accumulateur réelle pour<br>l'enregistrement) <sup>2</sup> | Environ 1 h 15 min (avec l'ace<br>intégré)                  | cumulateur  |
| Dimensions (L $\times$ H $\times$ P)                                                 | Environ 77,1 $\times$ 51,3 $\times$ 17,5 parties saillantes | mm, hors    |
| Poids                                                                                | Environ 100 g                                               |             |
| <b>Conditions de fonctionnement</b>                                                  |                                                             |             |
| Température                                                                          | 0 °C-40 °C                                                  |             |
| Humidité                                                                             | Égale ou inférieure à 85 % condensation)                    | (sans       |

Sauf indication contraire, tous les chiffres se rapportent à un accumulateur entièrement chargé et à une température ambiante de 23  $\pm$ 3 °C telle que préconisée par la CIPA (**C**amera and **I**maging **P**roducts **A**ssociation).

- 1 L'endurance de l'accumulateur varie selon l'utilisation, l'intervalle entre les prises de vues et la durée pendant laquelle les menus et les images sont affichés.
- 2 La durée de chaque fichier vidéo ne peut pas dépasser 29 minutes et sa taille ne peut pas dépasser 4 Go. L'enregistrement peut toutefois s'arrêter avant que ces limites ne soient atteintes si la température de l'appareil photo est élevée.

### **II** Adaptateur de charge EH-70P

| Entrée nominale                    | 100–240 V CA, 50/60 Hz,<br>0,07–0,044 A                                      |
|------------------------------------|------------------------------------------------------------------------------|
| Puissance nominale                 | 5,0 V CC, 550 mA                                                             |
| Température de<br>fonctionnement   | 0 °C-40 °C                                                                   |
| Dimensions (L $	imes$ H $	imes$ P) | Environ 55 $\times$ 22 $\times$ 54 mm, sans<br>l'adaptateur de prise secteur |
| Poids                              | Environ 47 g, sans l'adaptateur de prise secteur                             |
|                                    |                                                                              |

### Accessoires disponibles en option

| Câbles audio/vidéo | EG-CP16                |
|--------------------|------------------------|
| Stylets            | TP-1                   |
| Étuis              | CS-CP4-1 (avec sangle) |

La disponibilité peut varier selon le pays ou la région. Consultez notre site Web ou nos brochures pour obtenir les dernières informations.

Les caractéristiques techniques peuvent faire l'objet de modifications sans préavis. Nikon ne peut être tenu pour responsable des dommages résultant d'éventuelles erreurs contenues dans ce manuel.

### AVC Patent Portfolio License

Ce produit est accordé sous licence conformément à l'AVC Patent Portfolio License pour une utilisation personnelle et non lucrative par un consommateur en vue de (i) encoder des vidéos selon la norme AVC (« vidéo AVC ») et/ou (ii) décoder des vidéos AVC qui ont été encodées par un consommateur dans le cadre d'une activité personnelle et non lucrative et/ou qui ont été obtenues auprès d'un fournisseur de vidéos possédant une licence l'autorisant à fournir des vidéos AVC. Aucune licence n'est accordée effectivement ou implicitement pour tout autre usage. Des informations supplémentaires peuvent être obtenues auprès de MPEG LA, L.L.C. Visitez *http://www.mpegla.com* 

# Licence FreeType (FreeType2)

Certaines parties de ce logiciel sont protégées par copyright © 2013 The FreeType Project (*http://www.freetype.org*). Tous droits réservés.

### Licence MIT (HarfBuzz)

Certaines parties de ce logiciel sont protégées par copyright © 2013 The HarfBuzz Project

(http://www.freedesktop.org/wiki/Software/HarfBuzz). Tous droits réservés.

# II Informations concernant les marques commerciales

Le symbole et le logo iFrame sont des marques commerciales et Macintosh, Mac OS et QuickTime sont des marques déposées d'Apple Inc. aux États-Unis et/ou dans d'autres pays. Microsoft, Windows et Windows Vista sont soit des marques déposées, soit des marques commerciales de Microsoft Corporation aux États-Unis et/ou dans d'autres pays. Le logo PictBridge est une marque commerciale. Adobe et Acrobat sont des marques déposées d'Adobe Systems Inc. HDMI, le logo HDMI et High-Definition Multimedia Interface sont des marques commerciales ou des marques déposées de HDMI Licensing LLC.

### нэті

Tous les autres noms de marques mentionnés dans ce manuel ou dans les autres documentations fournies avec votre matériel Nikon sont des marques commerciales ou des marques déposées de leurs détenteurs respectifs.

#### Table des matières

#### ⇒ Index

# Index

#### Symboles

| 🔒 (écran d'accueil (HOME))  | 7, 62    |
|-----------------------------|----------|
| 🖸 (photo/prise de vue)      | 8        |
| ▶ (visualisation)           | 35       |
| 🐙 (vidéo)                   | . 15, 36 |
| t (configuration)           | 61       |
| ★ (affichage des favorites) | 43       |
| 😰 (classer par date)        | 44       |
| ★ (favorites)               | 41       |
| 🖆 (suppression)             | 49       |
| ۹ (fonction Loupe)          | 39       |
| (visualisation par planche  |          |
| d'imagettes)                | 40       |
| A                           |          |

#### А

| Adaptateur de charge2               |
|-------------------------------------|
| AF permanent 28                     |
| AF ponctuel 28                      |
| Appuyer sur le déclencheur à mi-    |
| course9                             |
| Appuyer sur le déclencheur jusqu'en |
| fin de course9                      |
| Atténuation des yeux rouges21       |
| Autofocus 13, 18, 28                |

| Bouton de réinitialisation     | 5       |
|--------------------------------|---------|
| c                              |         |
| Câble A/V                      | 59      |
| Câble HDMI                     | 59      |
| Câble USB                      | 53, 54  |
| Charge par ordinateur          | 71      |
| Chargement de l'appareil photo | 2       |
| Choix accueil (HOME)           | 62      |
| Classer par date               | 44      |
| Commande d'impression          | 57      |
| Commande de visualisation      | .5, 35  |
| Commande de zoom               | 9       |
| Commencer par la séq. HS       | 32      |
| Commutateur marche-arrêt       | 5       |
| Connecteur HDMI micro          |         |
| (type D)                       | . 5, 59 |
| Correction de l'exposition     | 23      |
| Couleurs froides               | 48      |
| Couleurs vives                 | 48      |
| D                              |         |
|                                |         |

| Date et heure         | 64 |
|-----------------------|----|
| Déclenchement tactile | 25 |
| Déclencheur           | 9  |

| DPOF                       | 57   |
|----------------------------|------|
| Dragonne                   | 1    |
| Durée disponible           | 16   |
| E                          |      |
| Écran d'accueil            | 63   |
| Écran d'accueil (HOME)     | 7,62 |
| Écran tactile              | e    |
| Effacer                    | 49   |
| Effet appareil photo jouet | 48   |
| Effet miniature            | 48   |
| Effets spéciaux            | 27   |
| F                          |      |

Détection des visages ......11, 13 Diaporama......45

| Faire glisser            | 6      |
|--------------------------|--------|
| Faire glisser et déposer | 6      |
| Favorites                | 41, 43 |
| Filtres                  | 47     |
| Fisheye                  | 48     |
| Flash automatique        | 20     |
| Flou                     | 48     |
| Fonction Loupe           |        |
| Format de la date        | 64     |
| Formater la mémoire      | 68     |
| Fuseau horaire           | 64     |
| Fuseau horaire et date   | 64     |

|  | ~   |    |  |
|--|-----|----|--|
|  | r 0 |    |  |
|  |     | ч. |  |
|  |     |    |  |

В

| Prise de vue Visualis  |    |  |
|------------------------|----|--|
| G                      |    |  |
| Gros plans             |    |  |
| н                      |    |  |
| Haut-parleur           | 5  |  |
| HDR scène contre-jour. |    |  |
| Heure d'été            | 65 |  |
| High key               |    |  |
| I                      |    |  |
| iFrame                 |    |  |
| Impression             |    |  |
| 1                      |    |  |
| JPG                    | 75 |  |
| L                      |    |  |
| L'heure d'été          | 65 |  |
| Langue/Language        |    |  |
| Low key                |    |  |
| Μ                      |    |  |
| Menu Configuration     | 61 |  |
| Menu personnalisé      |    |  |
| Menu Prise de vue      |    |  |
| Menu Vidéo             |    |  |
| Menu Visualisation     |    |  |
| Menus                  | 7  |  |
| Microphone             | 5  |  |

|        | Connexion                | Mer      |
|--------|--------------------------|----------|
| Miroii |                          | 27       |
| Mise a | au point                 | 9        |
| Mode   | autofocus                |          |
| Mode   | de flash                 |          |
| Monit  | eur 6.10                 | 16.37    |
| Mono   | chrome contrasté         | 27       |
| MOV    |                          | 75       |
| N      |                          |          |
| Nikon  | Transfer 2               | 53       |
| Nivea  | u de charge de           |          |
| l'acc  | umulateur                | 11       |
| Noir e | t blanc                  | 48       |
| Nomb   | ore de vues restantes    | 10       |
| Noms   | de fichiers              | 75       |
| 0      |                          |          |
| Objec  | tif                      | 5        |
| Optio  | ns vidéo                 | 29       |
| Ordin  | ateur                    | 52       |
| Ρ      |                          |          |
| Paysa  | ges                      | 22       |
| Paysa  | ges de nuit              | 22       |
| PictBr | idge                     | 54       |
| Port L | JSB et connecteur audio/ |          |
| vidé   | o                        | , 53, 59 |
| Portra | its                      |          |

| onfiguration                    | Remarques techniques |
|---------------------------------|----------------------|
| Portraits de r<br>Prise de vue. | nuit22<br>           |
| ĸ                               |                      |
| Réglages du                     | son67                |
| Réinitialisatio                 | on73                 |
| Retardateur.                    |                      |
| S                               |                      |
| Scène de nui                    | t à main levée22     |
| Sélecteur aut                   | tomatique22          |
| Sélection de                    | scène22              |
| Sépia                           |                      |
| Sépia nostalo                   | gique27              |
| Sortie vidéo.                   |                      |
| Sujets à cont                   | re-jour              |
| т                               |                      |
| T (zoom ava                     | nt)                  |
| Taille d'imag                   | e24                  |
| Taille des vid                  | éos29                |
| Téléviseur                      |                      |
| Témoin de m                     | ise sous tension     |
| Toucher                         | 6                    |
| roucher                         | 0                    |

| 10ucilei                         | υ |
|----------------------------------|---|
| Toucher et maintenir la pression | 6 |

| Prise de vue              | Visualisation | Connexion | Menu Configuration | Remarques techniques |
|---------------------------|---------------|-----------|--------------------|----------------------|
| v                         |               |           |                    |                      |
| Version firmware          |               |           |                    |                      |
| Vidéo haute vitesse       |               |           |                    |                      |
| Vidéo HS                  |               |           |                    |                      |
| Vidéos                    |               |           |                    |                      |
| Vidéos HS                 |               |           |                    |                      |
| ViewNX 2                  |               |           |                    |                      |
| Visualisation             |               |           |                    |                      |
| Visualisation par planch  | ne            |           |                    |                      |
| d'imagettes               |               |           |                    |                      |
| Visualisation plein écrai | n 35          |           |                    |                      |
| Volet des connecteurs.    | 5             |           |                    |                      |
| Volume                    |               |           |                    |                      |
| W                         |               |           |                    |                      |
| W (zoom arrière)          |               |           |                    |                      |
| Z                         |               |           |                    |                      |
| Zone de mise au point.    |               |           |                    |                      |
| Zoom                      | 9             |           |                    |                      |
| Zoom arrière              | 9             |           |                    |                      |
| Zoom avant                | 9             |           |                    |                      |
| Zoom numérique            |               |           |                    |                      |
|                           |               |           |                    |                      |
|                           |               |           |                    |                      |
|                           |               |           |                    |                      |
|                           |               |           |                    |                      |

Il est interdit de reproduire une partie ou l'intégralité de ce manuel sous quelque forme que ce soit (à l'exception d'une brève citation dans un article ou un essai), sans autorisation écrite de NIKON CORPORATION.

SB3H01(13)

6MN26413-01

NIKON CORPORATION

© 2013 Nikon Corporation